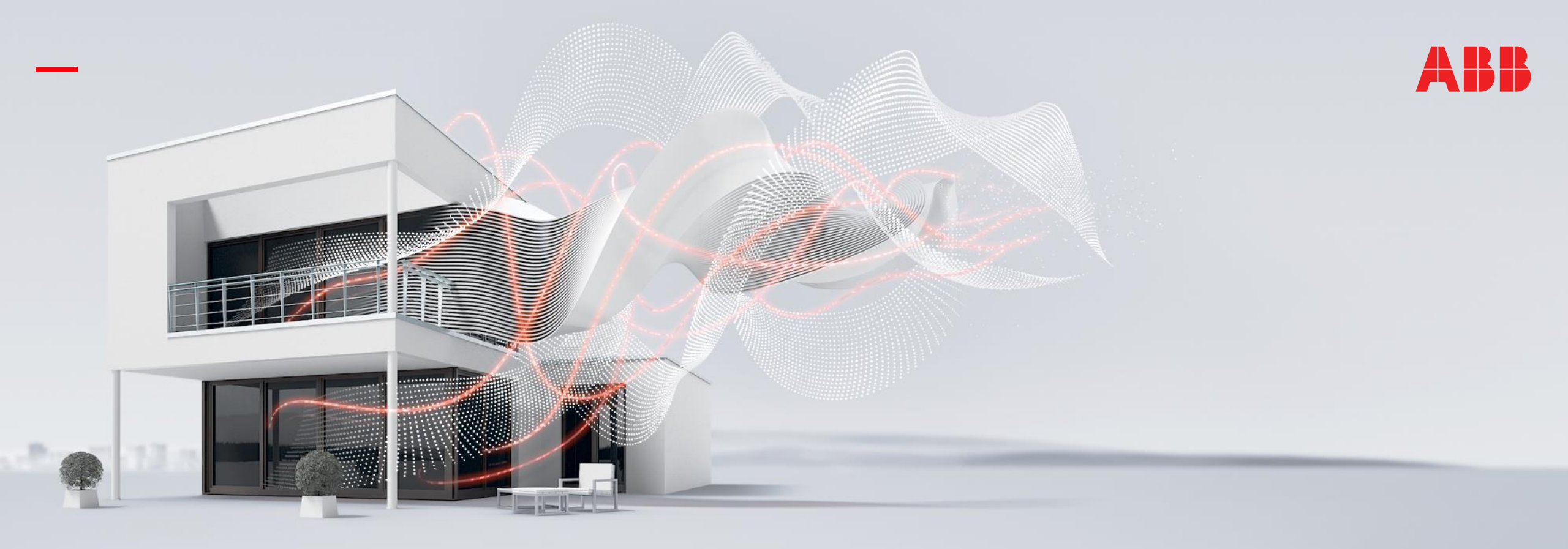

AUGUST 2020

## **ABB-AccessControl**

### Webinar – Competence Center Europe – Smart Buildings

Document ID.:

Thorsten Reibel, Jürgen Schilder, Stefan Grosse, Martin Wichary & Olaf Stutzenberger

Home- and Building Automation by ABB

### One more product family in ABB's Home- and Building Automation portfolio

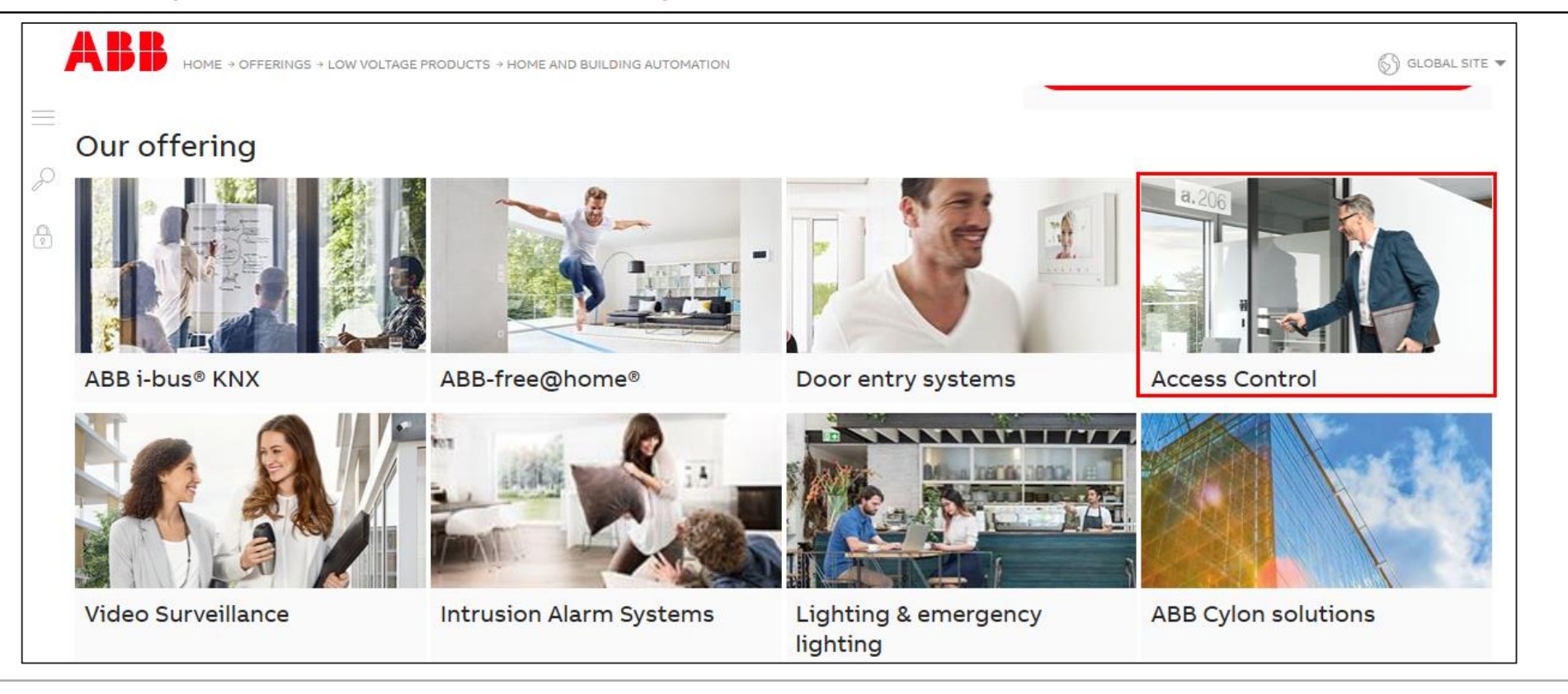

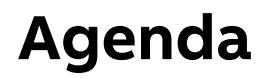

ABB-AccessControl Introduction Portfolio System architecture Commissioning

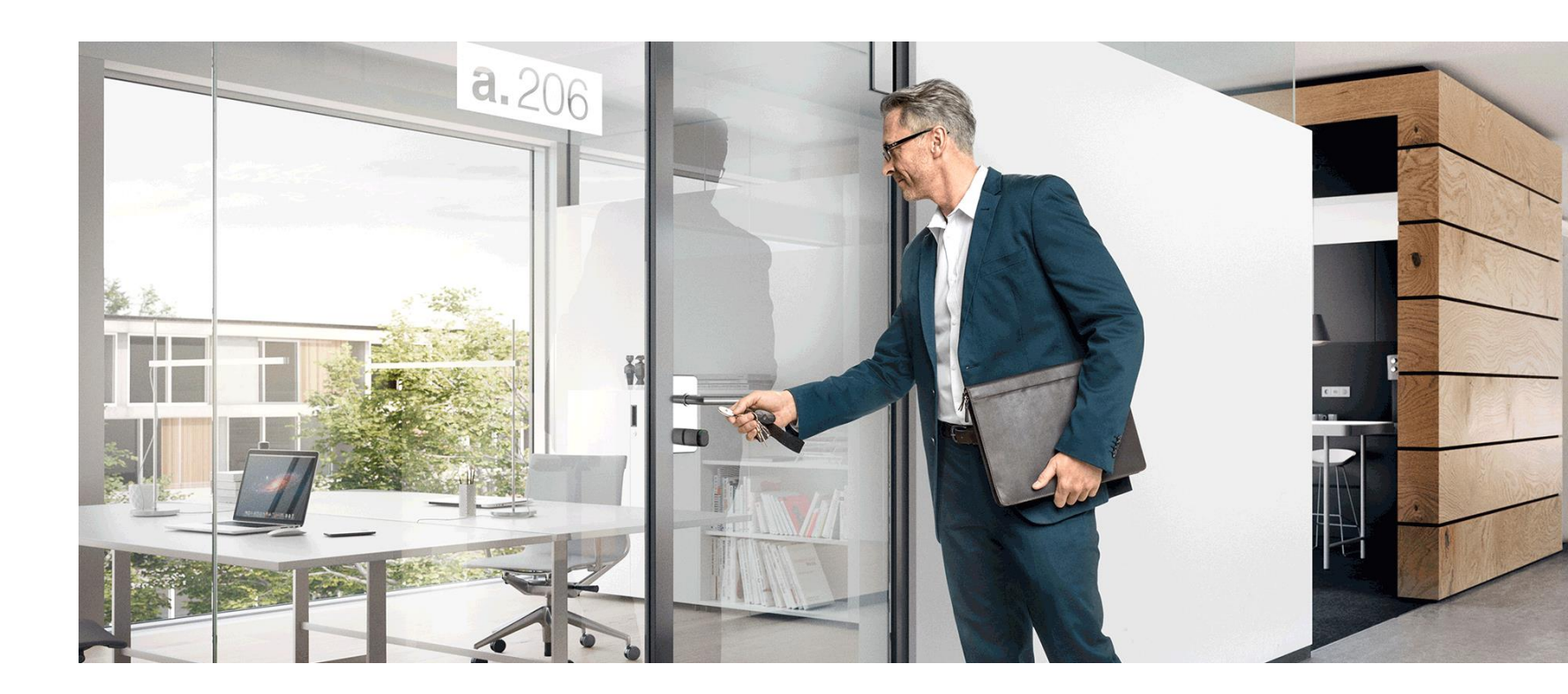

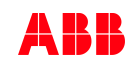

Introduction and general product information

Introduction and general product information

#### smart IP

- IP connectivity for a holistic building automation solution
- Three independent systems can be operated together
  - Door Entry System
  - Video Control
  - Access Control
- Connection to building automation (free@home / KNX)

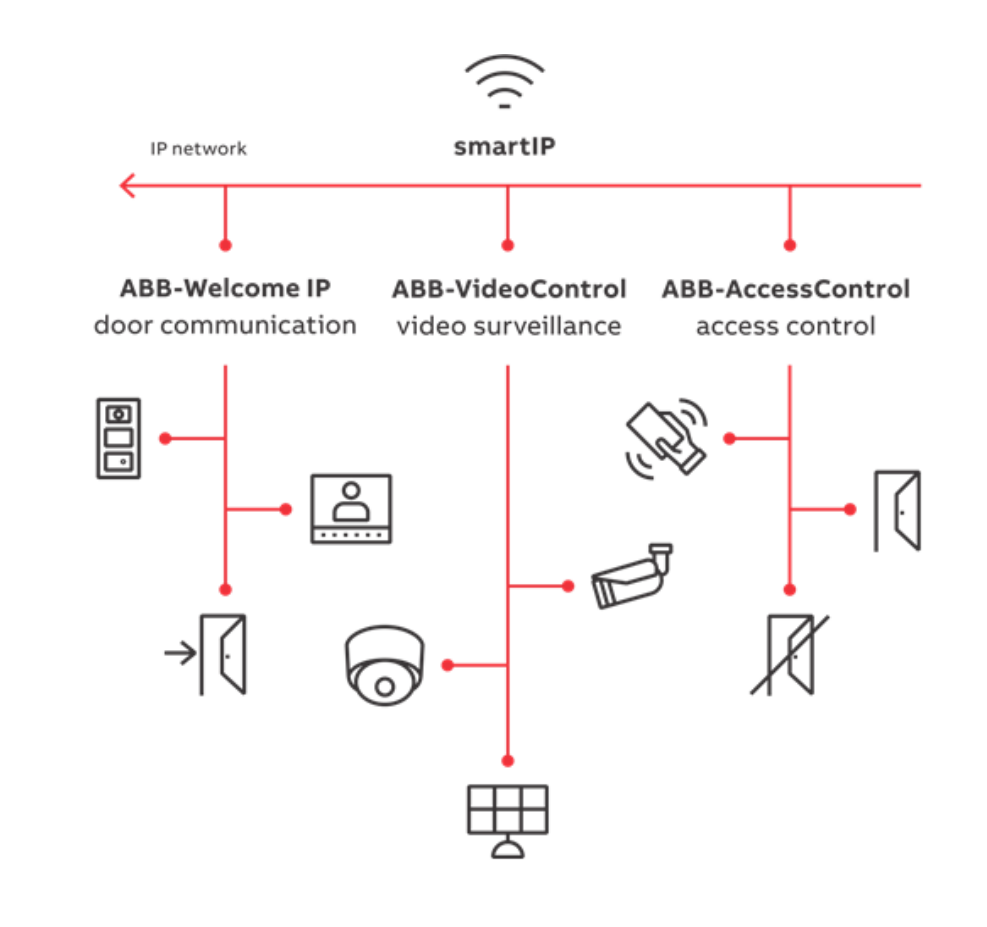

Introduction and general product information

#### Global access control solution for a smarter door

| Why?      | <ul> <li>You as resident or home owner,</li> <li>can an unlock the door and get in even if you forget your keys.</li> <li>can unlock the door remotely so a friend can come into your house to take care of your pets or plants, or for whatever reason, while you're away.</li> <li>can let the artisan or the house keeper into your home remotely when he arrives. With an electronic keyless key, you don't have to take your time off and wait for someone to show up.</li> <li>You as company owner,</li> <li>can let your employee, artisan, the cleaner worker open the door, knowing where, when, who has unlocked the doors.</li> <li>can manage all permissions, digital keys, doors locally or remotely.</li> </ul> |  |  |  |  |  |  |
|-----------|----------------------------------------------------------------------------------------------------|--|--|--|--|--|--|
| For whom? | Company owner, Public institutions<br>(Multi-Apartments)<br>Home owner                                                                                                    |  |  |  |  |  |  |
| How?      | <b>Digital cylinder</b> : Locks in retrofit design with EU, Swiss, Scandinavian and ANSI profile support<br><b>Smart Access Point</b> : Standalone management device to support up 600 devices and 2000 Users<br><b>RF Repeater:</b> Increases the wireless signal distance to Smart Access Point Pro<br><b>RF/IP Gateway:</b> Increases the number of supported doors and increase the distance to Smart Access Point Pro/Lite.                                                                                                    |  |  |  |  |  |  |

Introduction and general product information

#### Main doors

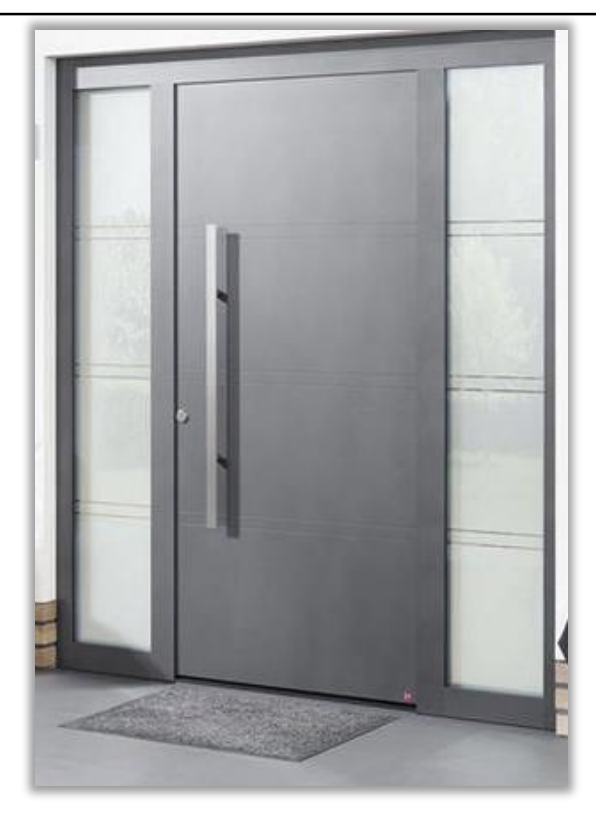

#### Side doors

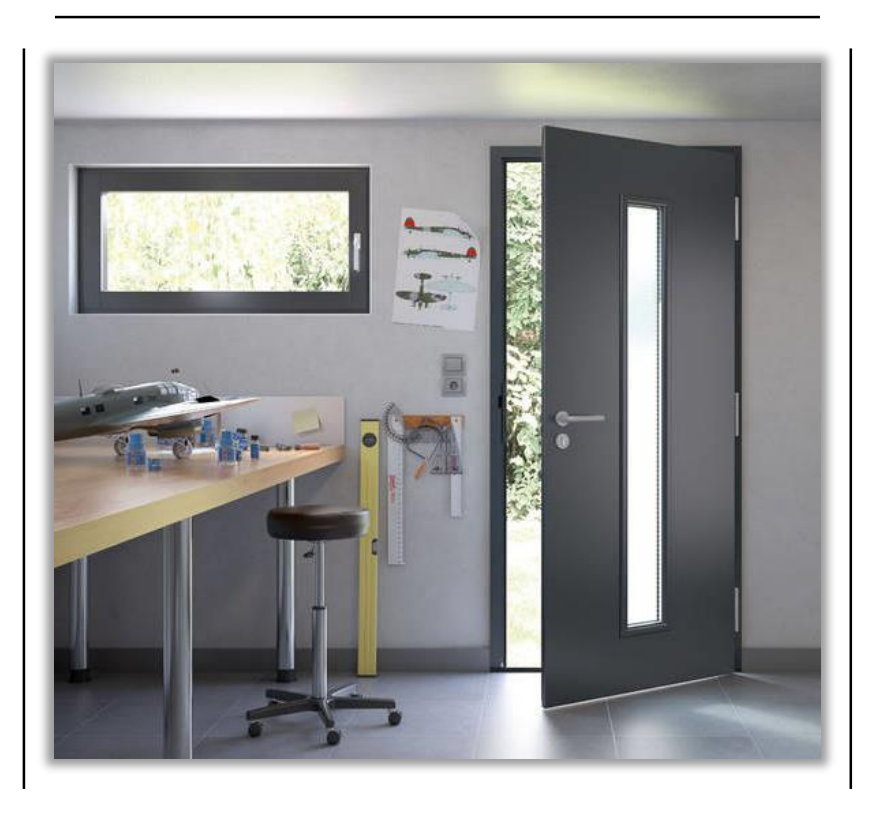

#### **Interior doors**

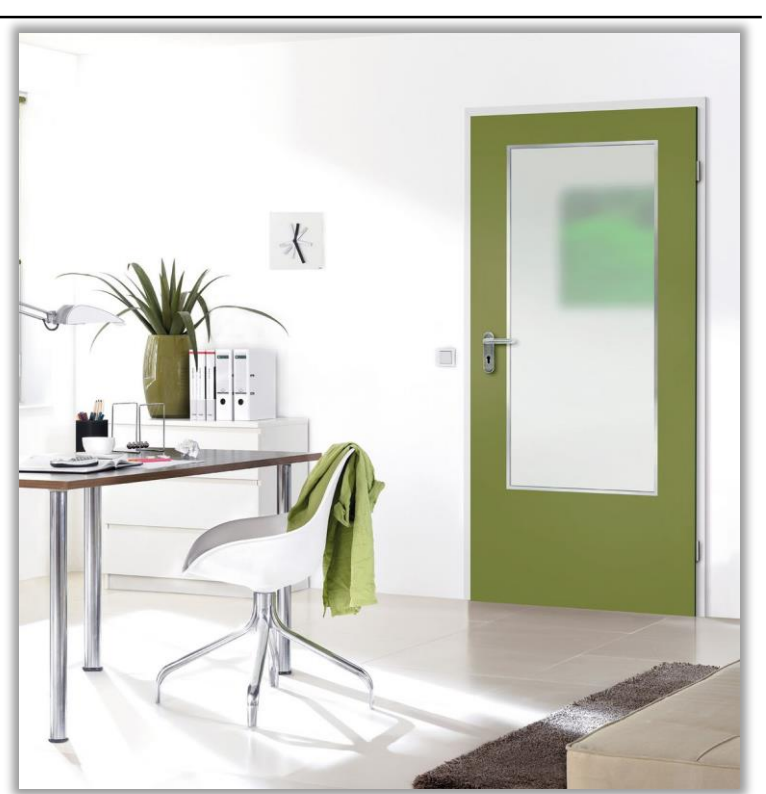

Introduction and general product information

### **USPs (Unique Selling Points)**

- Secure keyless access
- Fitting for plug-in locks according to EU, US and Swiss standards
- Battery operation
- Can be unlocked in case of an emergency
- Firmware update online possible
- Protection class IP66
- Many fields of application
  - Single-family and high-rise buildings
  - Office buildings
  - Industrial buildings and facilities
  - Hotels
  - Hospitals and retirement homes

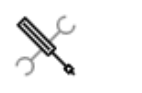

#### Age of the property

- New building
- Renovation

Commercial buildings

Building type

House

Apartment

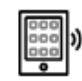

#### Functions

- Secure keyless entry
- Individual access control

## Webinar "ABB-AccessControl" Portfolio

Portfolio

### **Smart Access Point Pro**

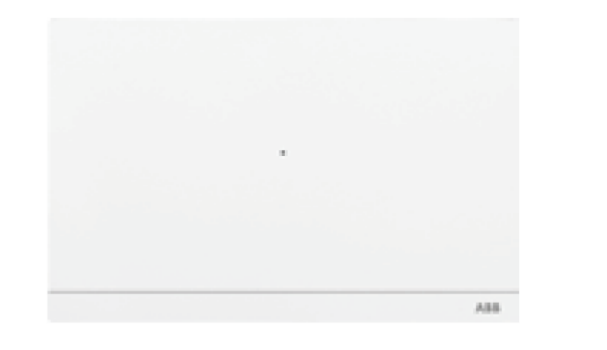

### **RF/IP Gateway + RF Repeater**

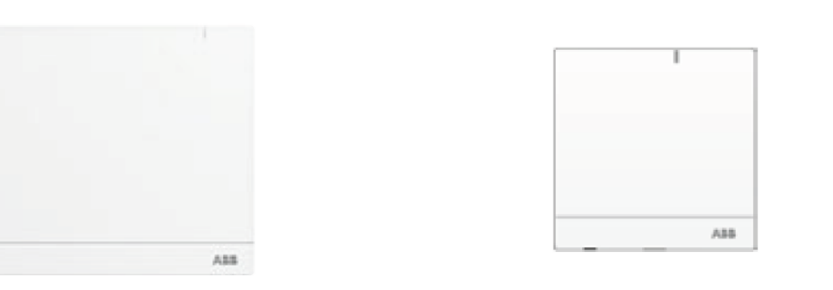

### Cylinders

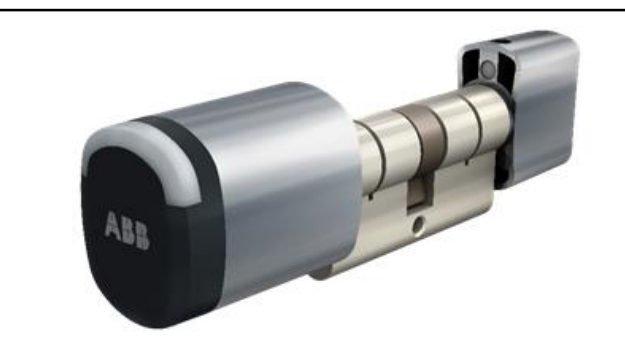

#### Accessories

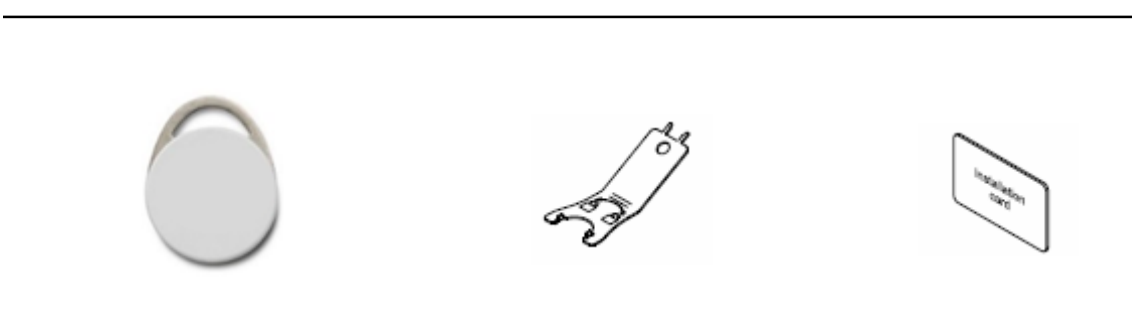

Portfolio

Smart Access Point Pro

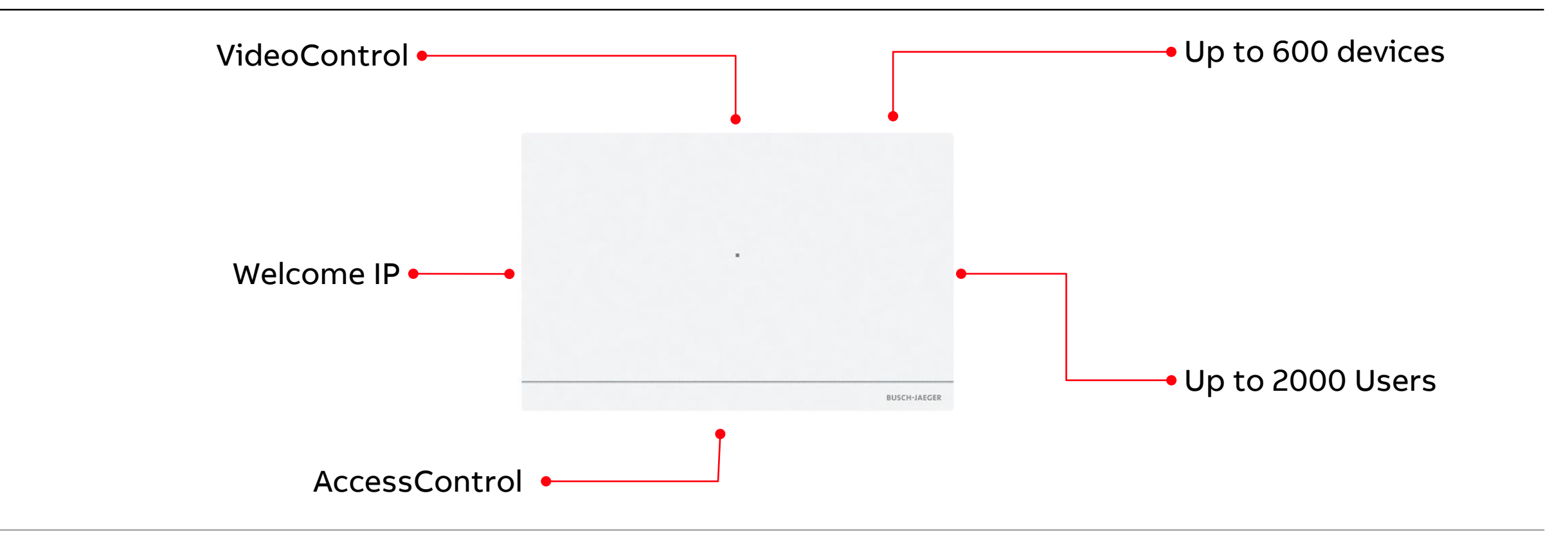

Portfolio

### **Smart Access Point Pro**

- Management software for commissioning and operation
- Browser client
- 16 cylinders can be connected directly
- Up to 600 cylinders can be controlled with one Smart Access
   Point
- Powered by PoE or external power supply
- Important: the old Smart Access Point Lite (D04012-03) does not support AccessControl. The new version D04013-03 can be combined with the RF/IP Gateway to integrate AccessControl devices

| Smart Access Point Lite | D04012-03 | D04013-03 |  |  |  |
|-------------------------|-----------|-----------|--|--|--|
| Smart Access Point Pro  | D040      | 011-03    |  |  |  |

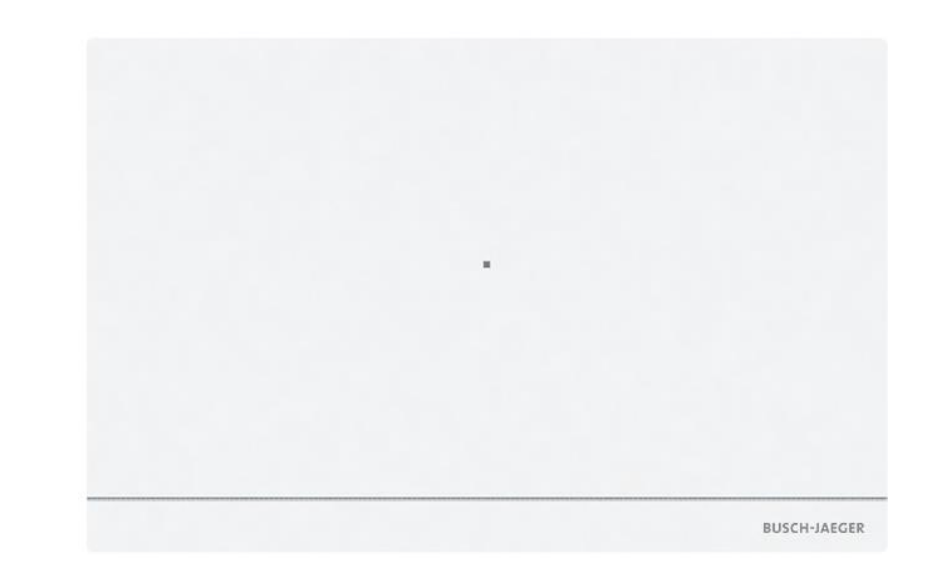

Portfolio

### Cylinders – Main features

- Every door becomes smart
- Define who is allowed in, when and where
- Your smartphone becomes the key
- Control and open the door from anywhere
- See who opened the door
- Up to 600 doors can be managed centrally
- More then 2000 Users and 64 User groups
- Only ABB Tags (D081WH-0x, D081BK-0x, D081GY-0x) can be used in an AccessControl System

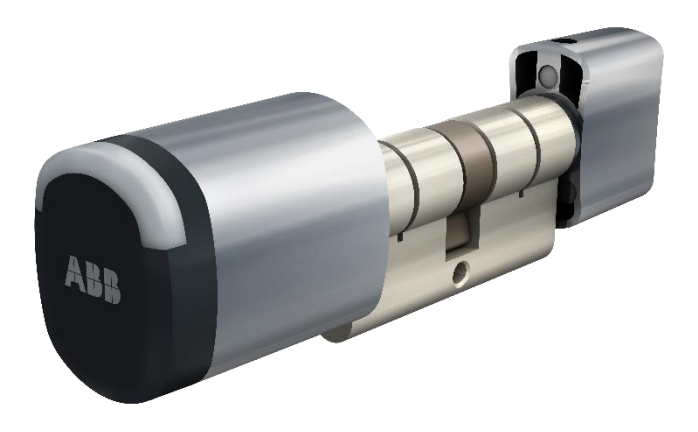

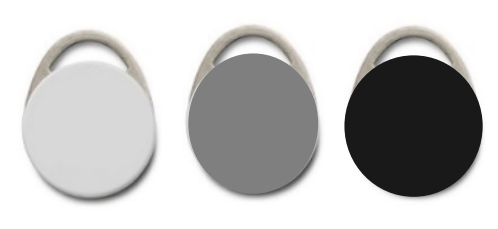

Portfolio

### **Technical details**

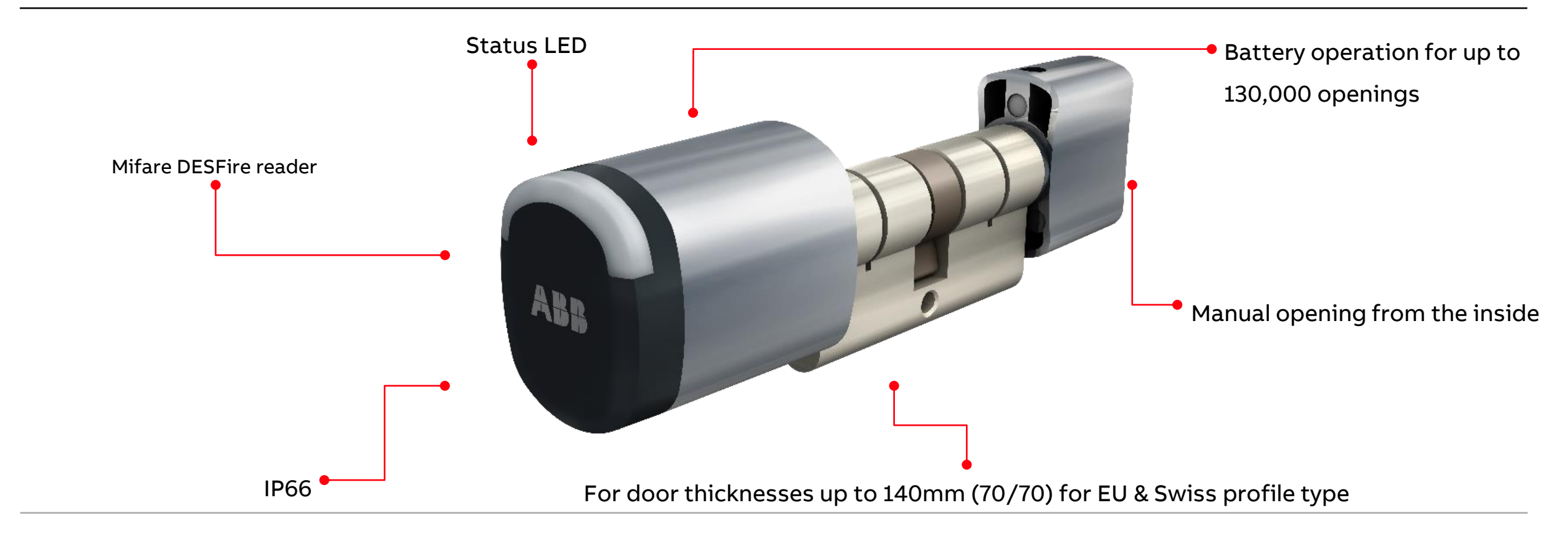

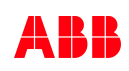

Portfolio

### European profile half cylinder

### European cylinder with thumb turn

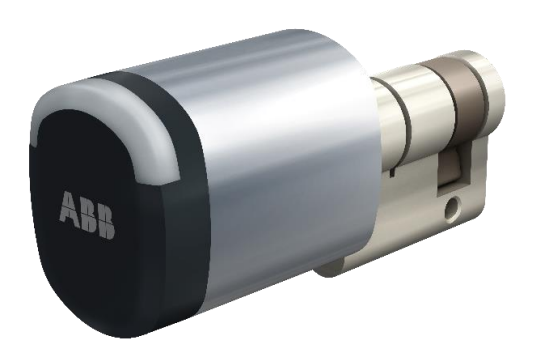

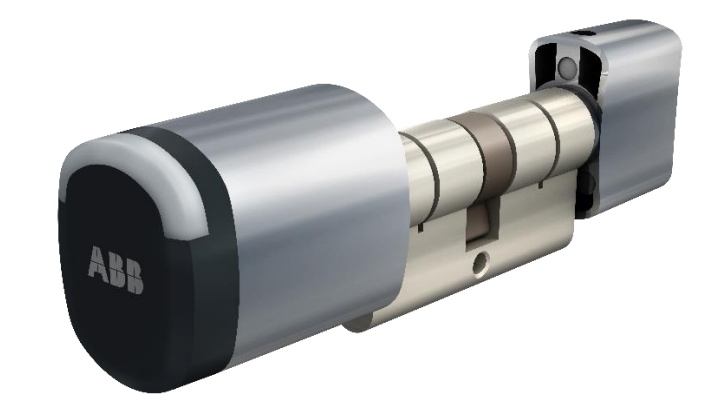

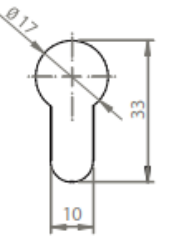

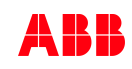

Portfolio

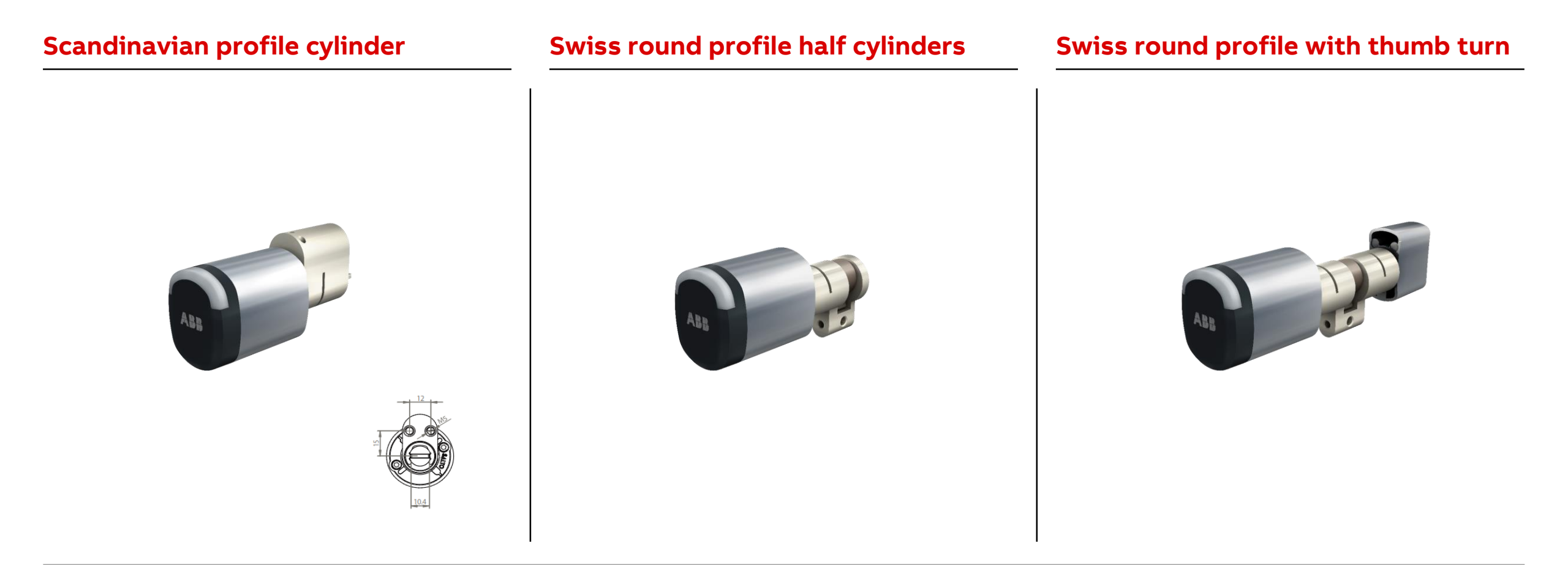

Portfolio

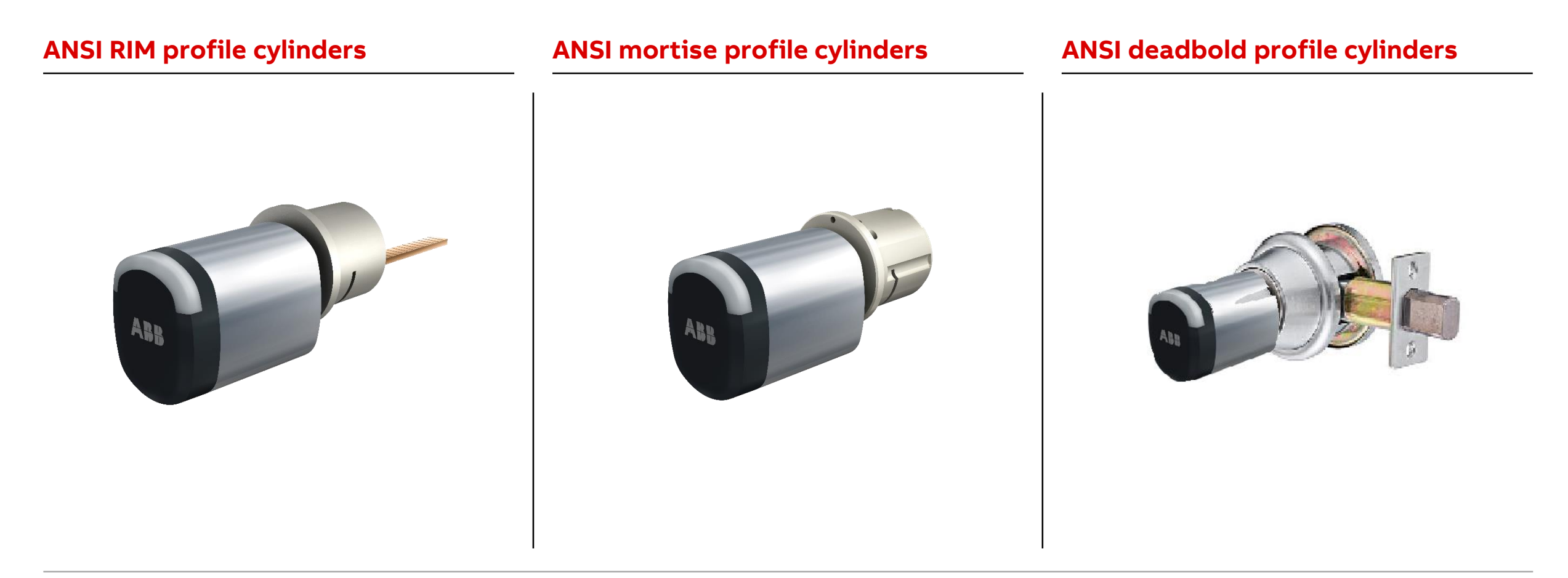

Portfolio

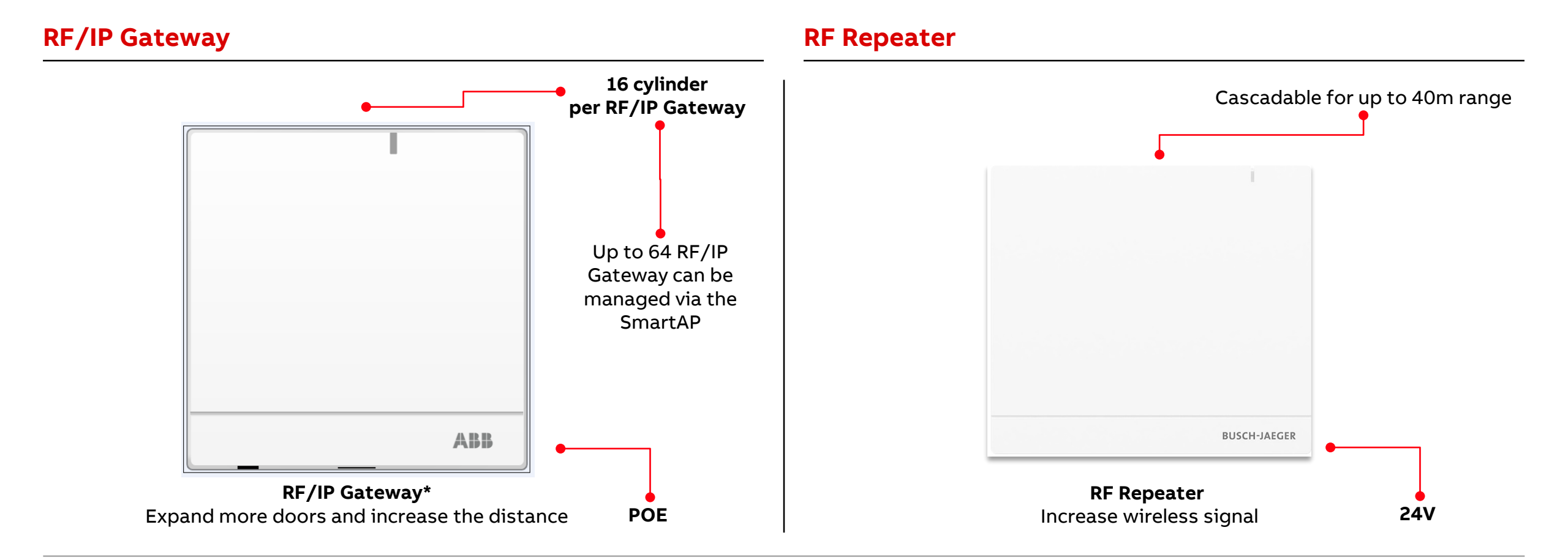

Portfolio

### **RF/IP Gateway (D04031 – 2TMA400260W0013)**

| <ul> <li>Scale up wireless access control system topology easily</li> </ul> |  |  |  |  |  |
|-----------------------------------------------------------------------------|--|--|--|--|--|
| <ul> <li>One RF/IP gateway can support another 16 cylinder</li> </ul>       |  |  |  |  |  |
| <ul> <li>Maximum 64 gateways can be connected</li> </ul>                    |  |  |  |  |  |
| – Dimension: 107 x 109 x 30                                                 |  |  |  |  |  |
| - Radio interface: IEEE 802.15.4 2.4GHz radio                               |  |  |  |  |  |
| <ul> <li>Power supply: 24 V DC</li> </ul>                                   |  |  |  |  |  |
| – Environment:                                                              |  |  |  |  |  |
| <ul> <li>Temperature: -10°C to +45°C</li> </ul>                             |  |  |  |  |  |
| Protection type: IP30                                                       |  |  |  |  |  |
| Vandal proof: IK07                                                          |  |  |  |  |  |
| · Humidity: 0 to 95%, non-condensing                                        |  |  |  |  |  |
|                                                                             |  |  |  |  |  |

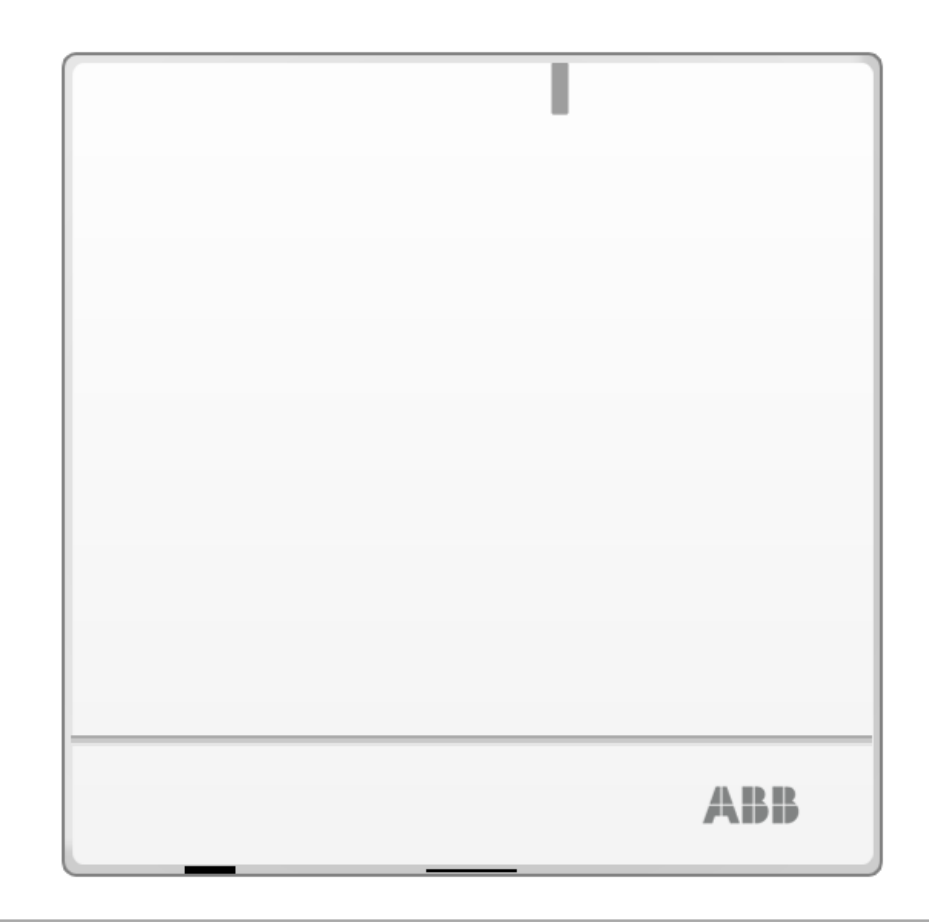

Portfolio

### RF Repeater (D04021 – 2TMA400260W0003)

- Scale up system topology easily
- Easy and fast configuration
- Different power solution to meet different requests
- Firmware update remotely
- Dimension: 90 x 90 x 28 mm
- Radio interface: IEEE 802.15.4 2.4GHz radio
- Power supply: 24 V DC, together with ABB power adaptor
- Environment:
  - Temperature: -10°C to +45°C
  - Protection type: IP30
  - Vandal proof: IK07
  - Humidity: 0 to 95%, non-condensing

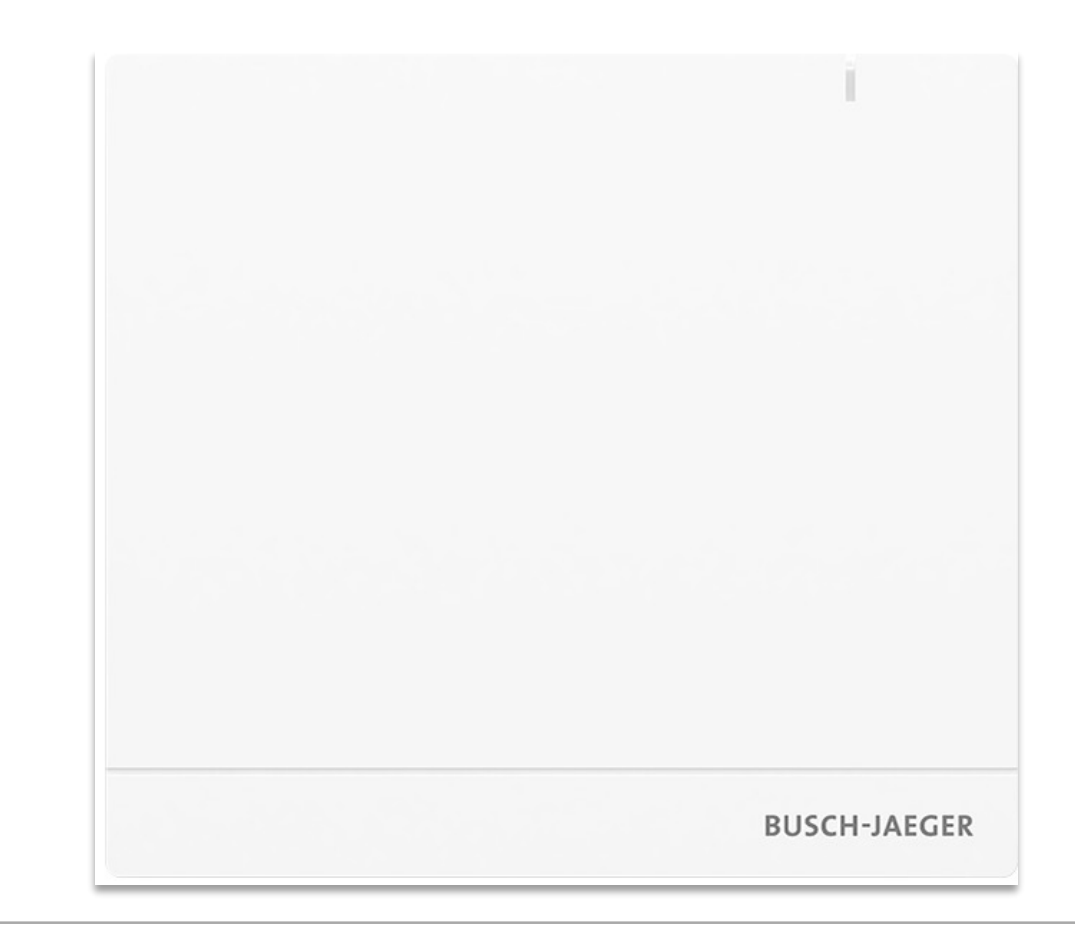

Portfolio

### Accessories

- Tag
  - The tag is based on RFID chip technology
  - Dual tag for AccessControl and Welcome IP
  - Available in electronic cylinders and ABB outdoor readers
  - With a special encryption to ensure secure controlled access
- Maintenance tool
  - A professional tool to dismantle / fasten the knob, to install in new door, or replace battery
- Maintenance Card  $\rightarrow$  for teaching in new cylinders
- Construction Card → for opening not integrated cylinders in factory mode

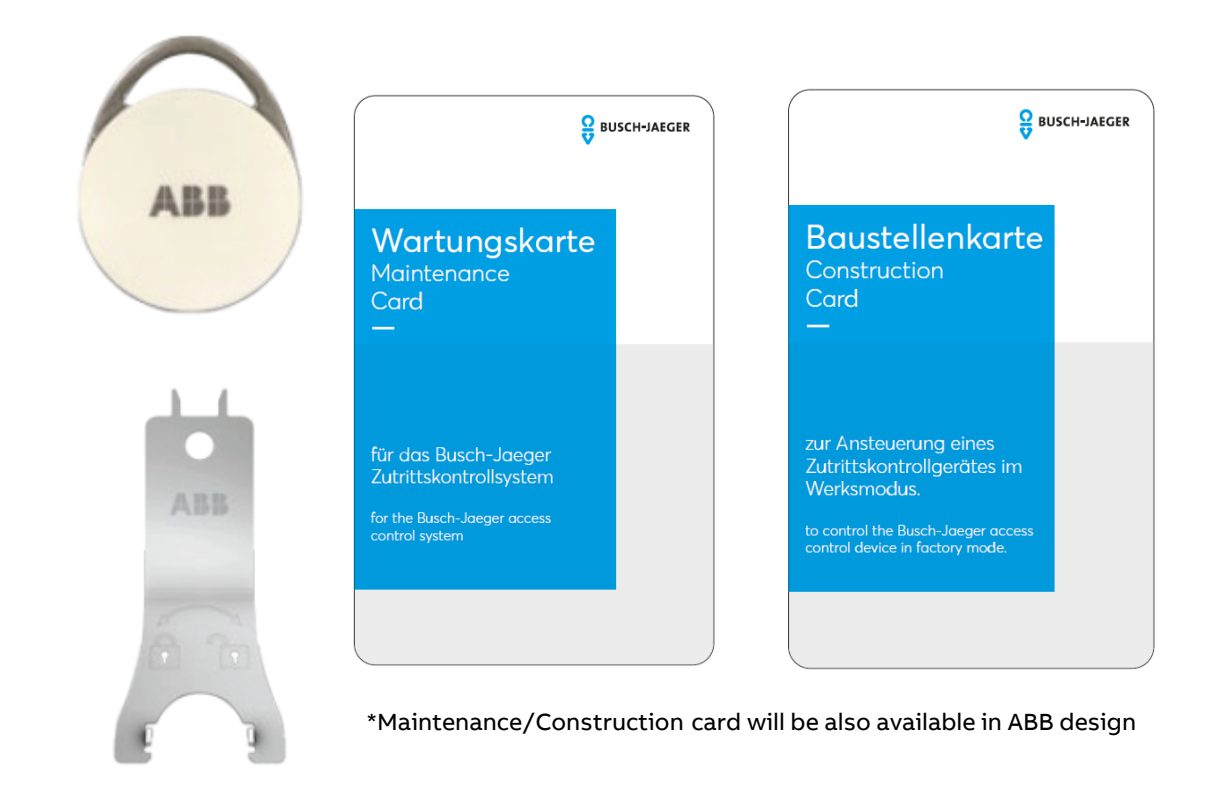

System architecture

System architecture

### Prerequiste

Standard door fitting:

Assembly of the "electronic locking cylinder" possible

Door security fitting with core pulling protection / cylinder protection:

Assembly of the "electronic locking cylinder" **not possible** 

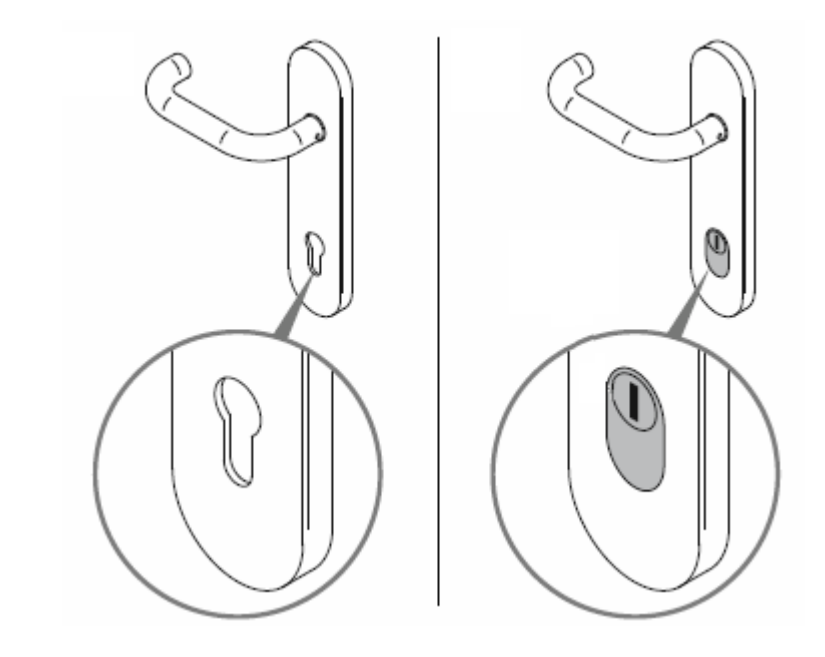

System architecture – Installation

#### Loosen the screw & remove old cylinder

#### Insert electrical cylinder and fix the thumbturn

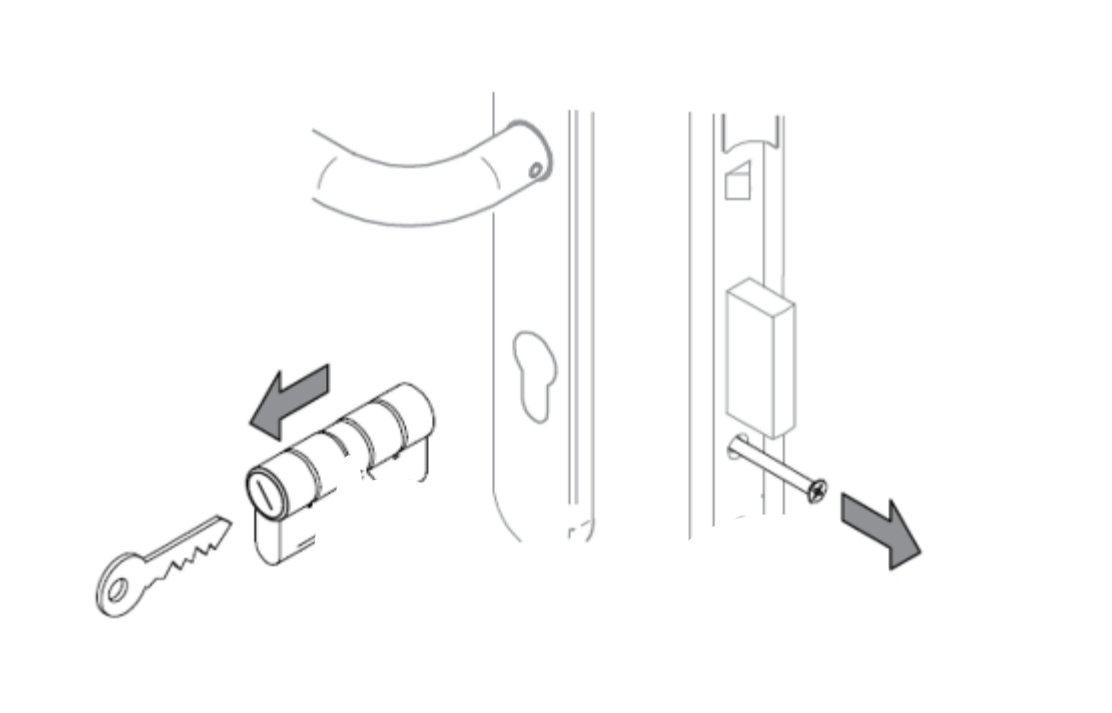

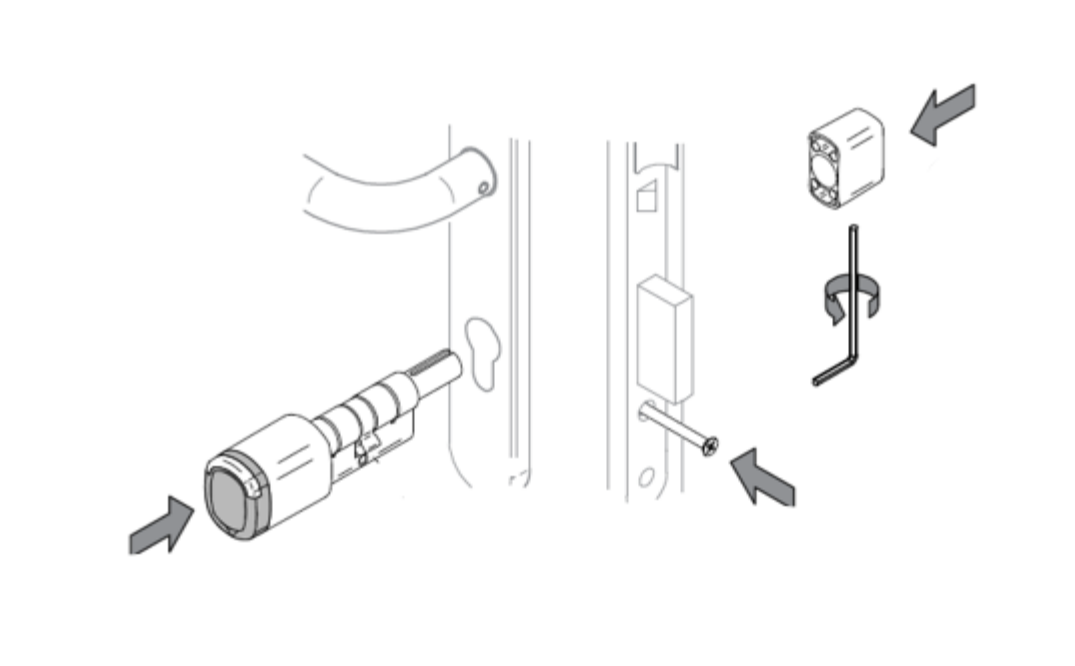

System architecture – Installation

### Simply measure and choose the right cylinder size

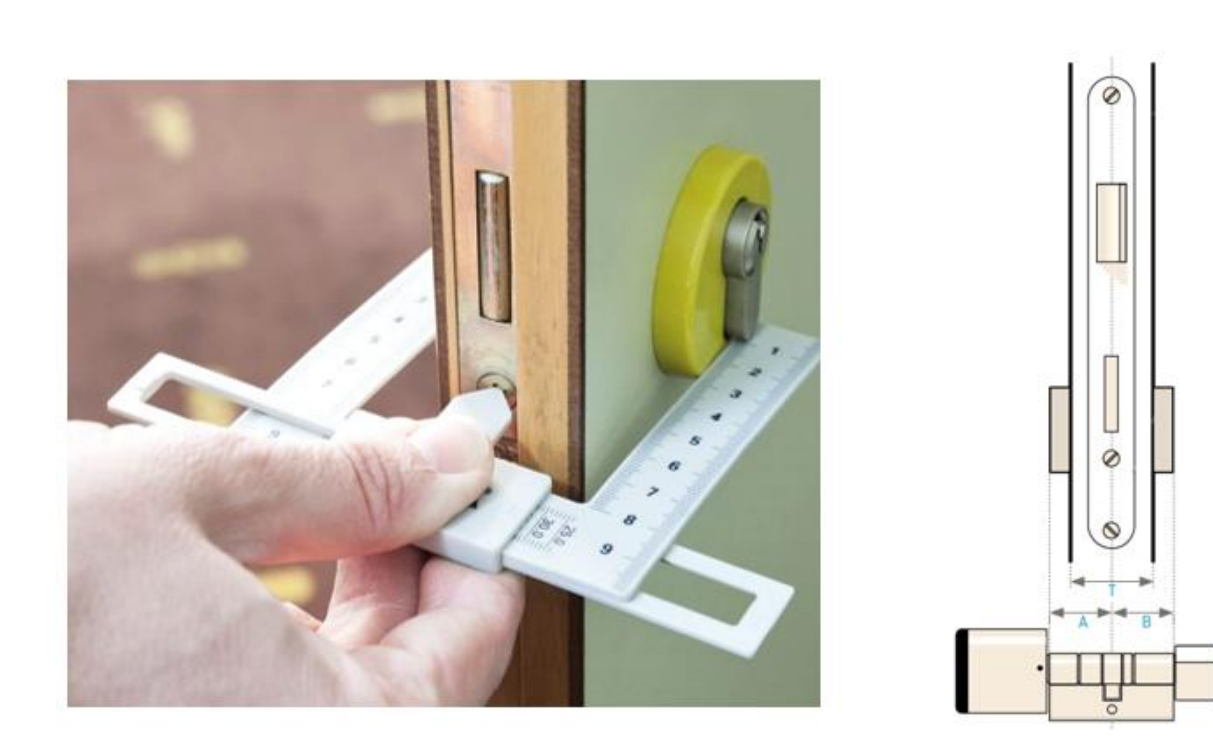

A (mm)

|     |    | 30 | 35 | 40 | 45 | 50 | 55 | 60 | 65 | 70 |
|-----|----|----|----|----|----|----|----|----|----|----|
| в ( | 30 | X* | х  | х  | х  | х  | х  | х  | х  | х  |
| mm  | 35 | х* | х  | х  | х  | х  | х  | х  | х  | х  |
| 2   | 40 | х  | X* | х  | х  | х  | х  | х  | х  | х  |
|     | 45 | х  | х  | х* | х  | х  | х  | х  | х  | х  |
|     | 50 | х  | х  | X* | х  | х  | х  | х  | х  | х  |
|     | 55 | х  | х  | х  | х  | х  | х  | х  | х  | х  |
|     | 60 | х  | х  | х  | х  | х  | х  | х  | х  | х  |
|     | 65 | х  | х  | х  | х  | х  | х  | х  | х  | х  |
|     | 70 | х  | х  | х  | х  | х  | х  | х  | х  | х  |

System architecture

### Topology

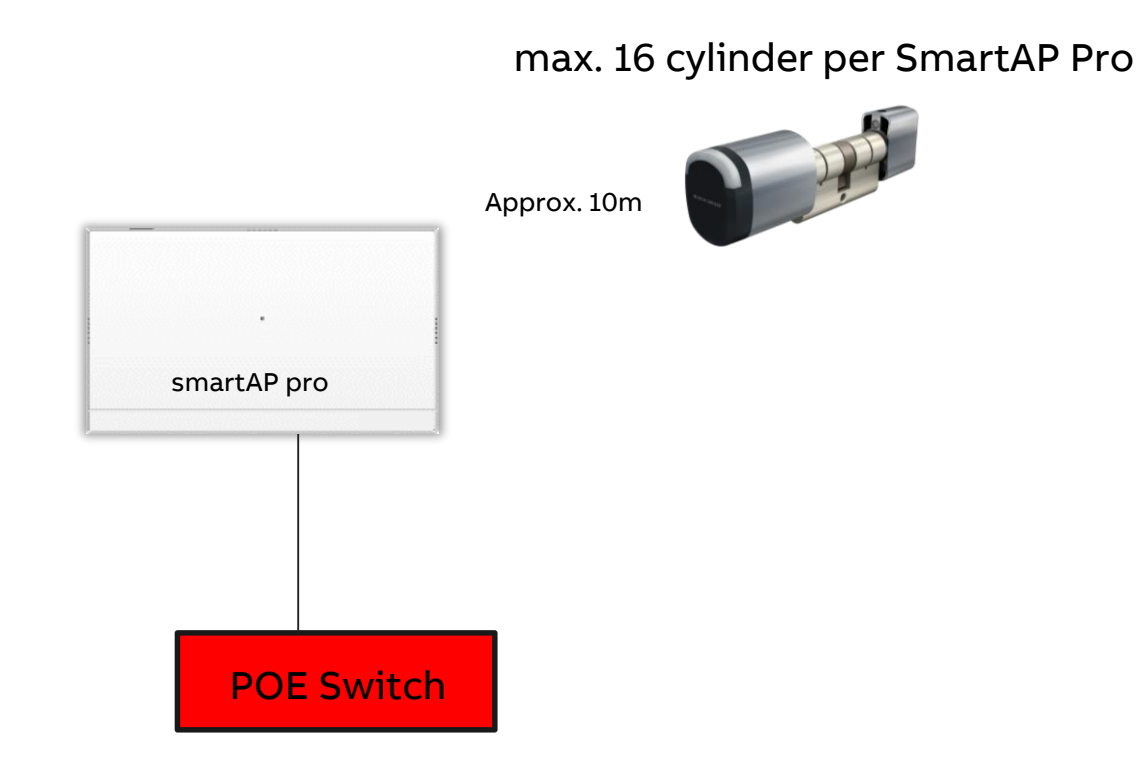

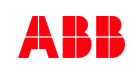

System architecture

### Topology

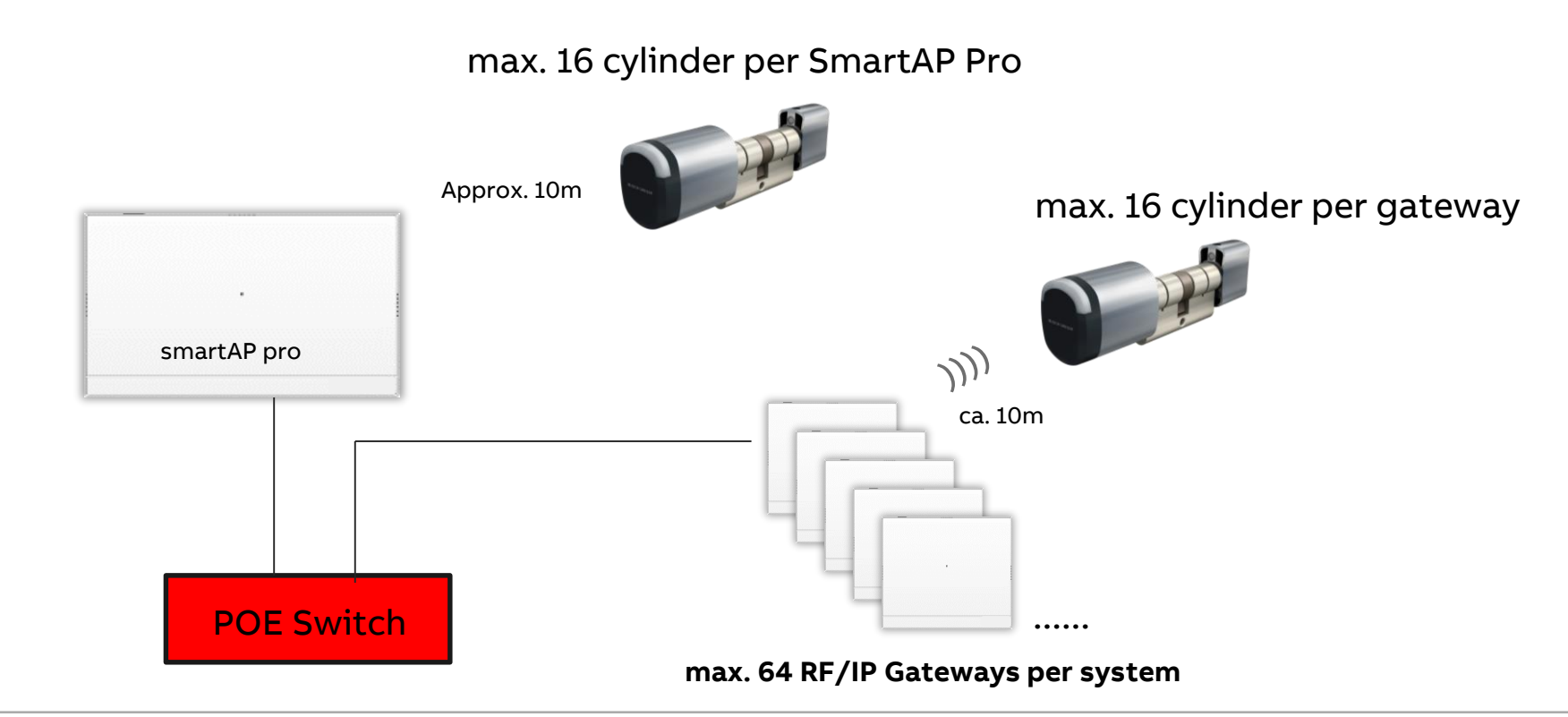

System architecture

### Topology

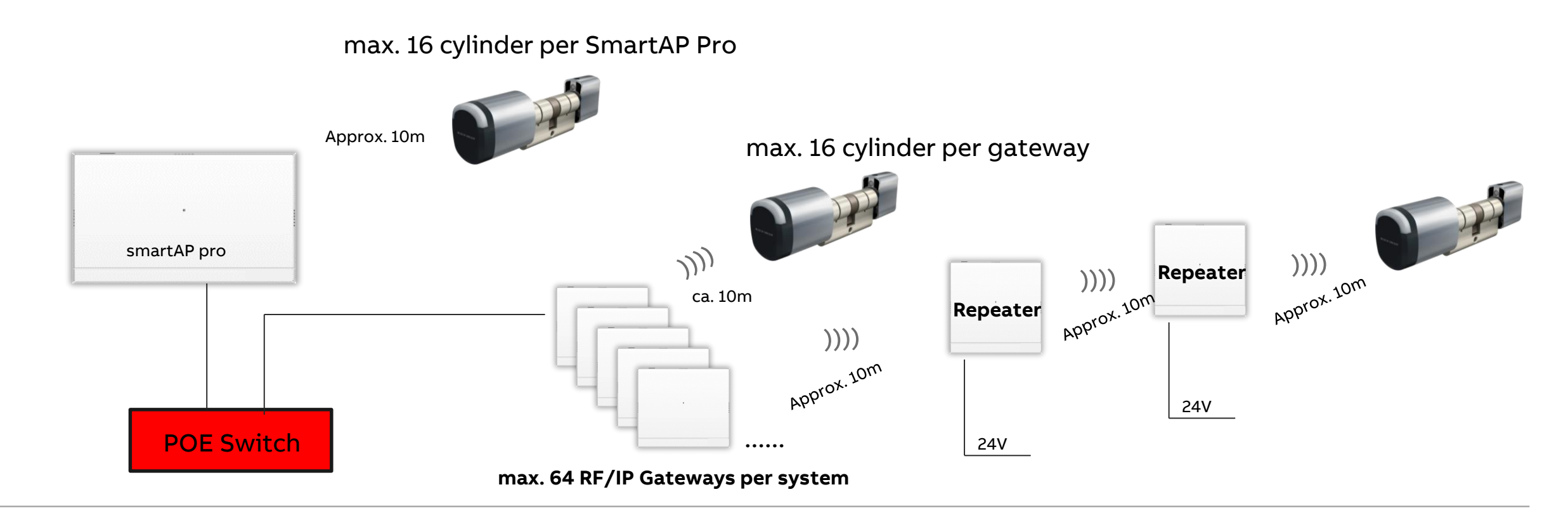

Planning and Installation

Planning and Installation

### Communication

- All cylinders are connected to the Smart Access Point Pro or to a RF/IP Gateway via bluetooth
- Range from cylinder to end device: 10 meters
- Range can be extended with a RF repeater
- Up to 3 repeaters can be used in one line to extend the RF range to a maximum of 40 meters
- If more than 40 meters is needed a RF/IP Gateway has to be used

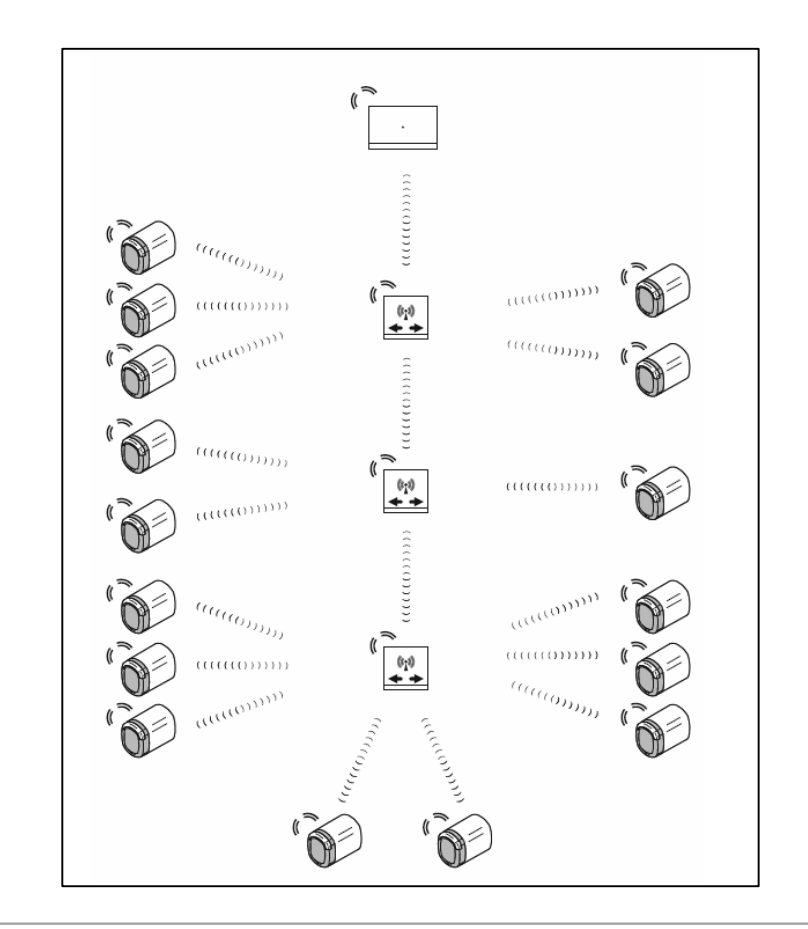

Planning and Installation

### **Capacity and Range**

- System capacity: 600 devices in the commissioning software of the Smart AP
- Per Smart Access Point Pro:
  - 16 cylinder
  - 3 RF repeater
  - 64 RF/IP gateway
- Per RF repeater up to 16 cylinder in one line
- Per RF/IP gateway
  - 16 cylinder
  - 3 RF repeater
- Range:
  - Between 2 devices: 10 meter
  - In one RF line: 40 meter

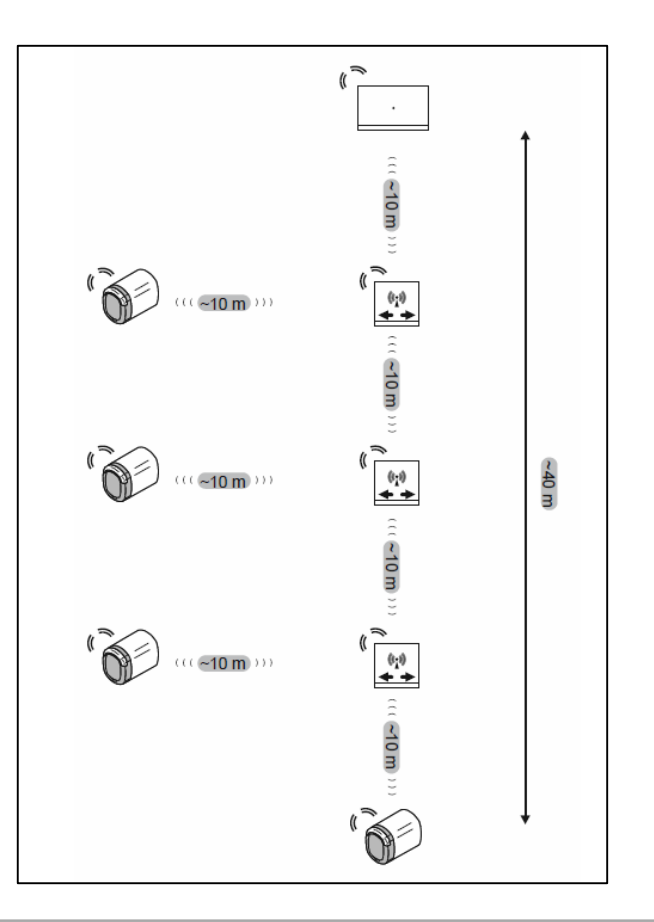

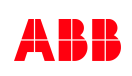

Planning and Installation

#### Maximum setup

- From technical point of view 64 RF/IP Gateways \* 16 cylinder = 1024 devices can be connected
- The Smart Access Point can only handle up to 600 devices
- The maximum range of 10 meters or 40 meters will be reduced, if walls or other interferences are between the devices
- The use of RF/IP gateways is highly recommended, if possible interferences are in the installation area

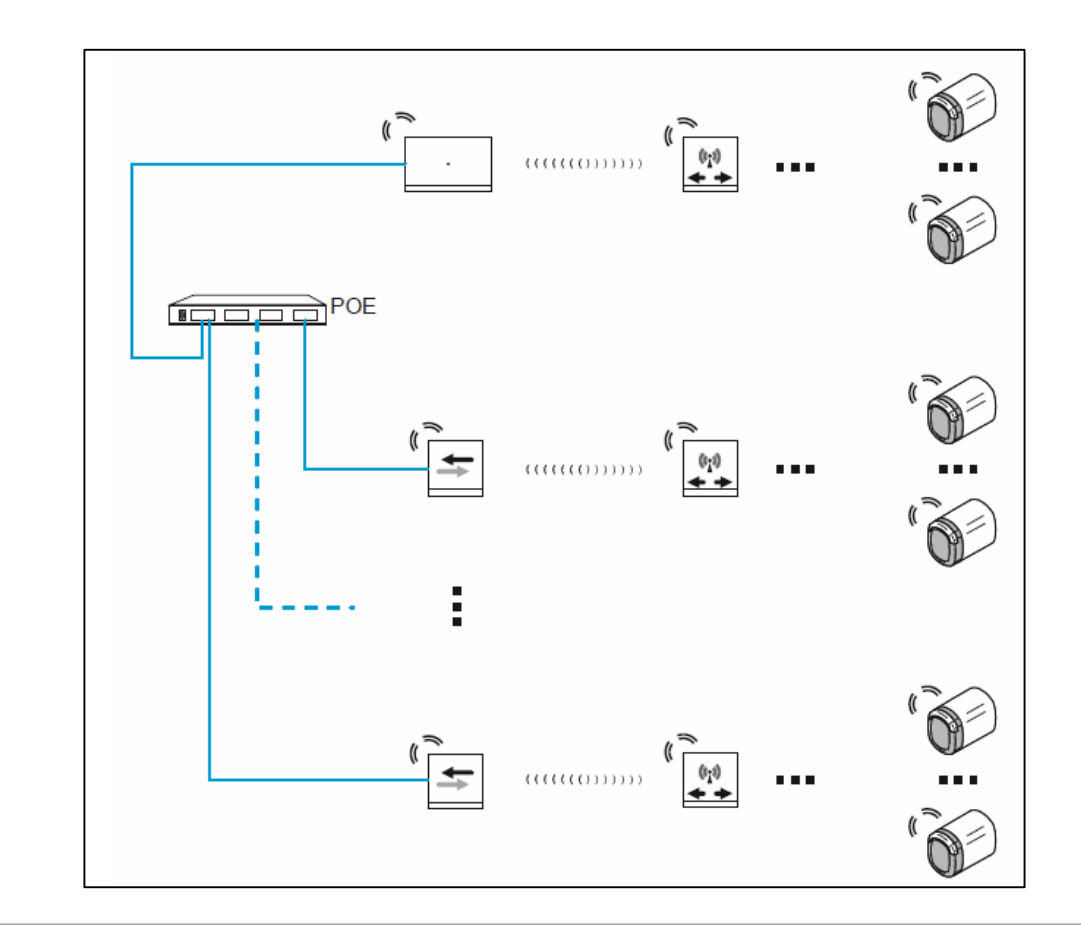

Planning and Installation

#### Practical example – Single family house

- If no further system components (like Welcome IP) are used, a 24 V DC power supply for the Smart Access Point should be used
- The Smart AP Pro should be placed at a central place to cover all installed cylinder

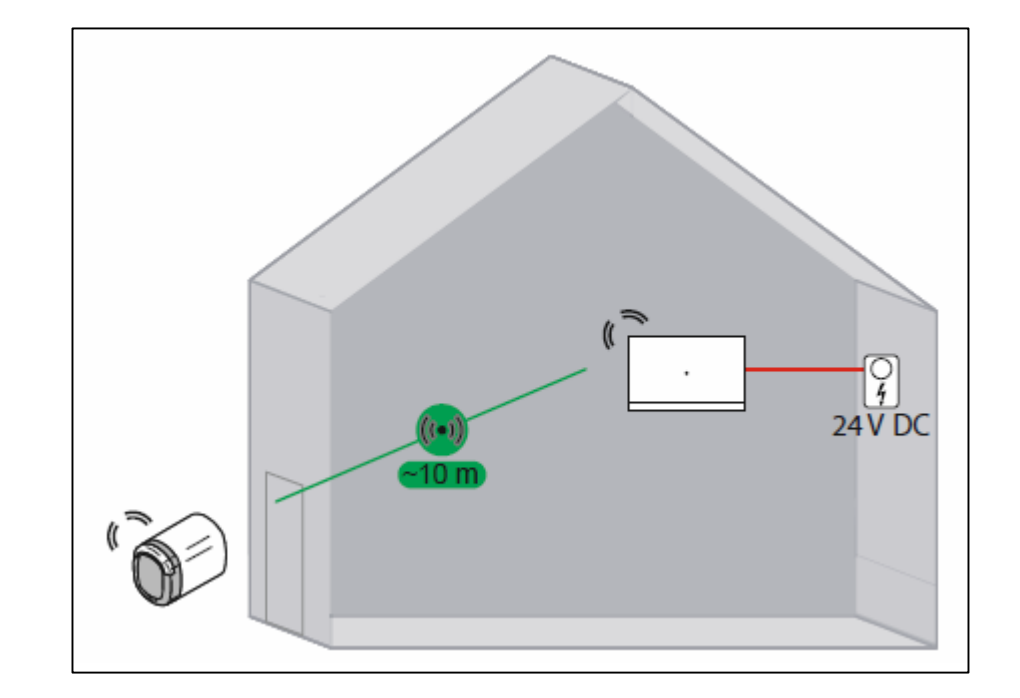

Planning and Installation

#### Practical example – Multi family house

- In a multi family house the Smart Access Point Pro should be placed at a central place to cover as many cylinders as possible
- If the entries are too far away an additional RF repeater can be used
- As soon as more than one floor is available an IP network should be setup to use also the RF/IP gateway

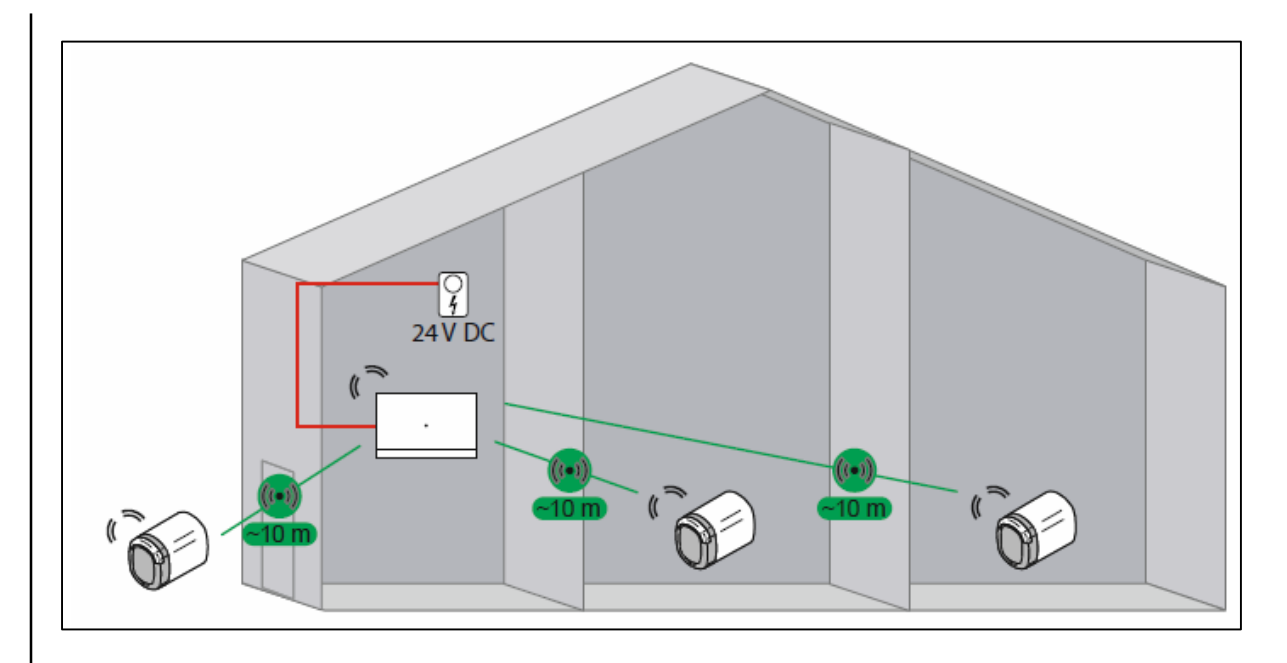

Planning and Installation

### Practical example – Multi family house

- In a multi family house the Smart Access Point Pro should be placed at a central place to cover as many cylinders as possible
- If the entries are too far away an additional RF repeater can be used
- As soon as more than one floor is available an IP network should be setup to use also the RF/IP gateway

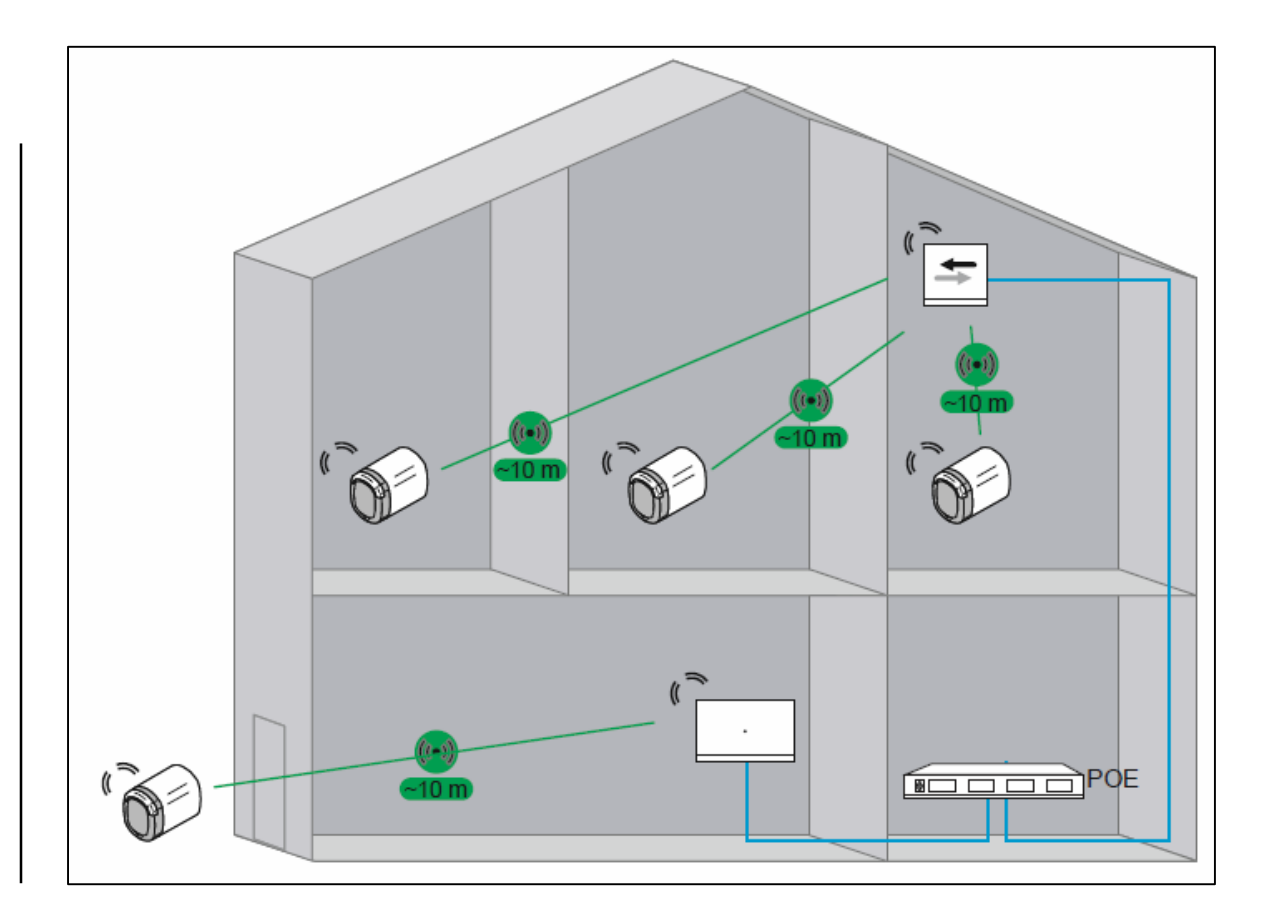

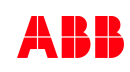

Planning and Installation

### Practical example – Commercial building

- A big office building should be equipped with ABB-Access Control
- The Smart AP Pro will be placed near to the entry
- On each floor one RF/IP Gateway is installed and connected to the technical network
- In the floor RF repeaters are used to extend the Bluetooth range

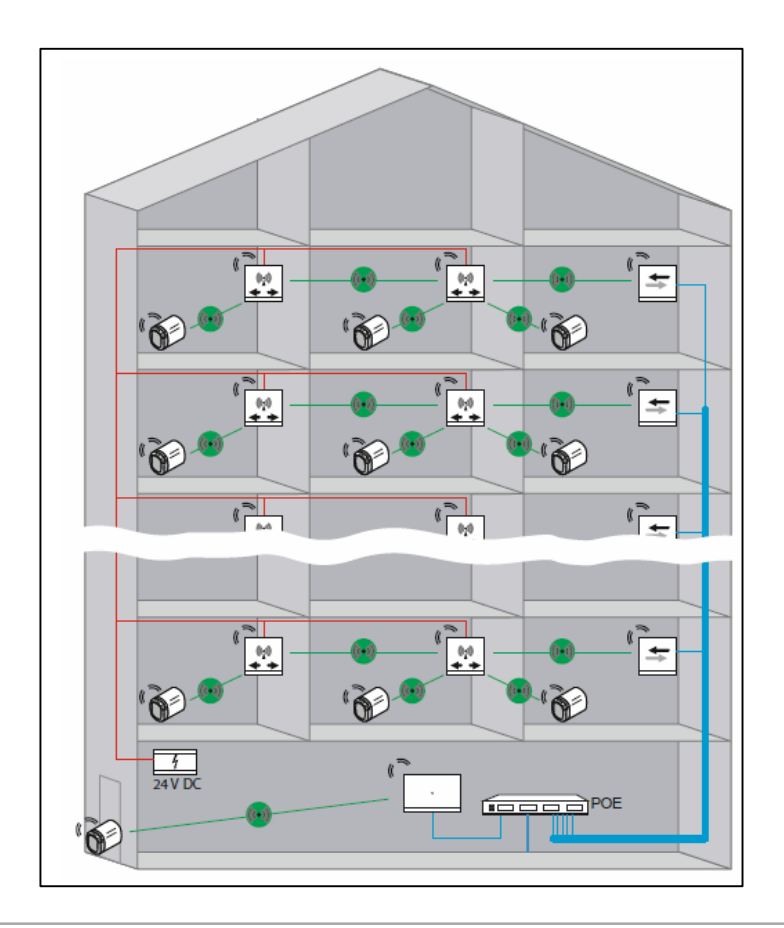
Commissioning

Commissioning

#### **General process**

- 1. Initial setup of the Smart Access Point Pro
- 2. Adding AccessControl devices to the installation
- 3. Building structure
- 4. Configuration
- 5. User Management

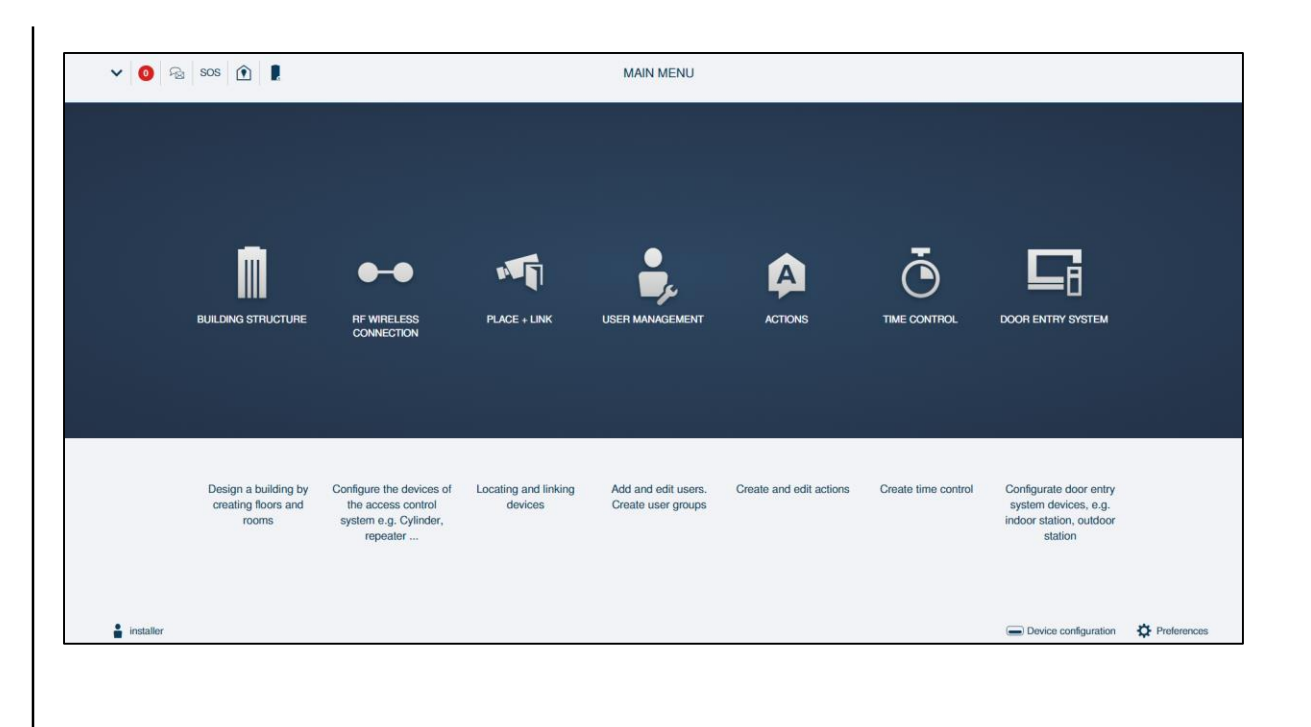

Commissioning – Initial setup

#### **Connect your PC with the Smart Access Point**

- Turn on the Smart Access Point Pro
- Connect your computer with the WLAN of the Smart AP
- Open the configuration via the standard IP address "192.168.3.1"
- Alternative: connect your PC via LAN with the Smart AP

| PoE |                                            | )))            |             | (   |  |
|-----|--------------------------------------------|----------------|-------------|-----|--|
|     | SmartAP                                    |                | × +         |     |  |
|     | $\leftrightarrow \  \                    $ | A Nicht sicher | 192.168.3.1 | 1/# |  |

Commissioning – Initial setup

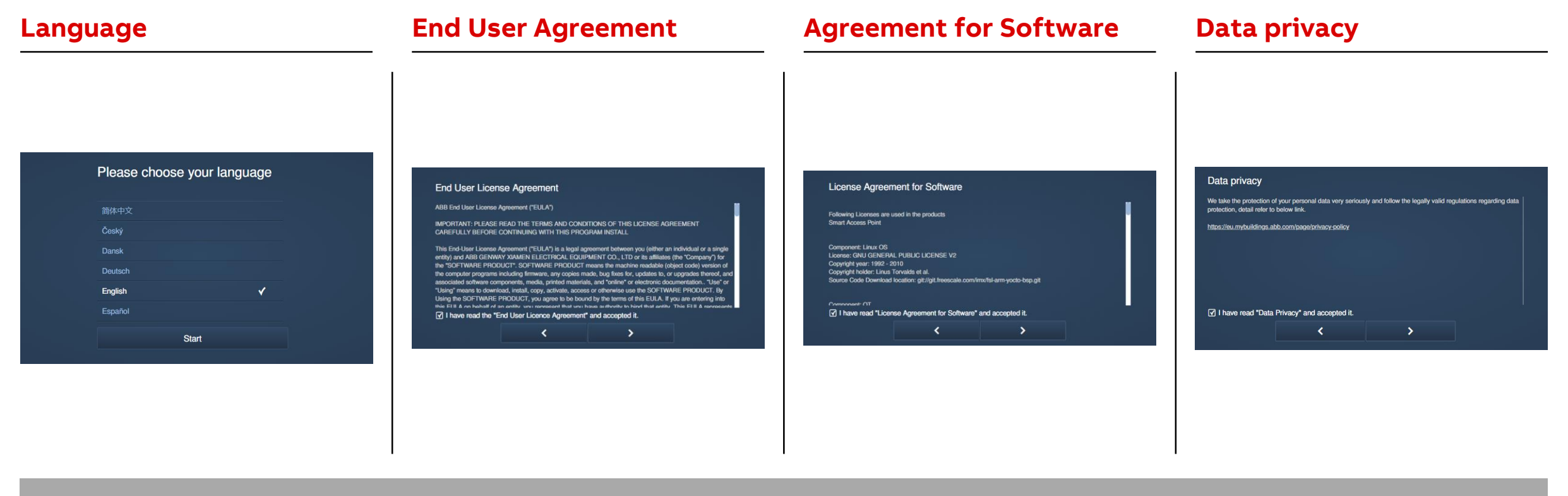

Initial setup

Commissioning – Initial setup

#### **Building type**

- Residential
  - "DHCP mode" → Smart Access Point is connected to the router
  - Mainly for single family application
- Functional
  - Static mode → Smart Access Point is connected to the technical network and works with the static IP-address 10.0.0.1
  - An additional router can be used, if the building owner want to use internet functions or DHCP

# Please choose your building type Residential (for single family application) Functional (for multiapartment/commercial application) <

Commissioning – Initial setup

#### Location

- Settings for date and time (location)

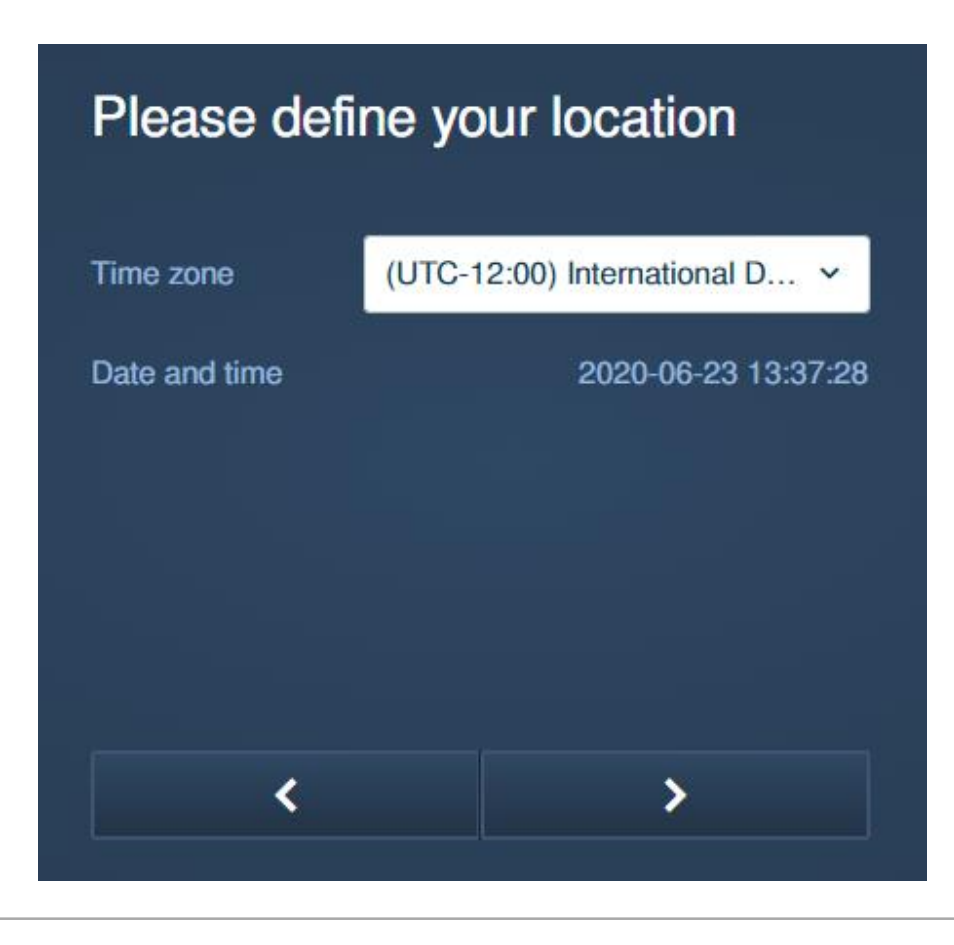

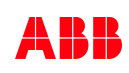

Commissioning – Initial setup

#### Wi-Fi access point mode

- Password for the Wi-Fi of the Smart Access Point Pro can be changed
- Minimum requirements:
  - At least 10 characters
  - Uppercase and lowercase letters
  - At least one special character
  - At least one number
- Don't forget the password!

### Wi-Fi access point mode settings

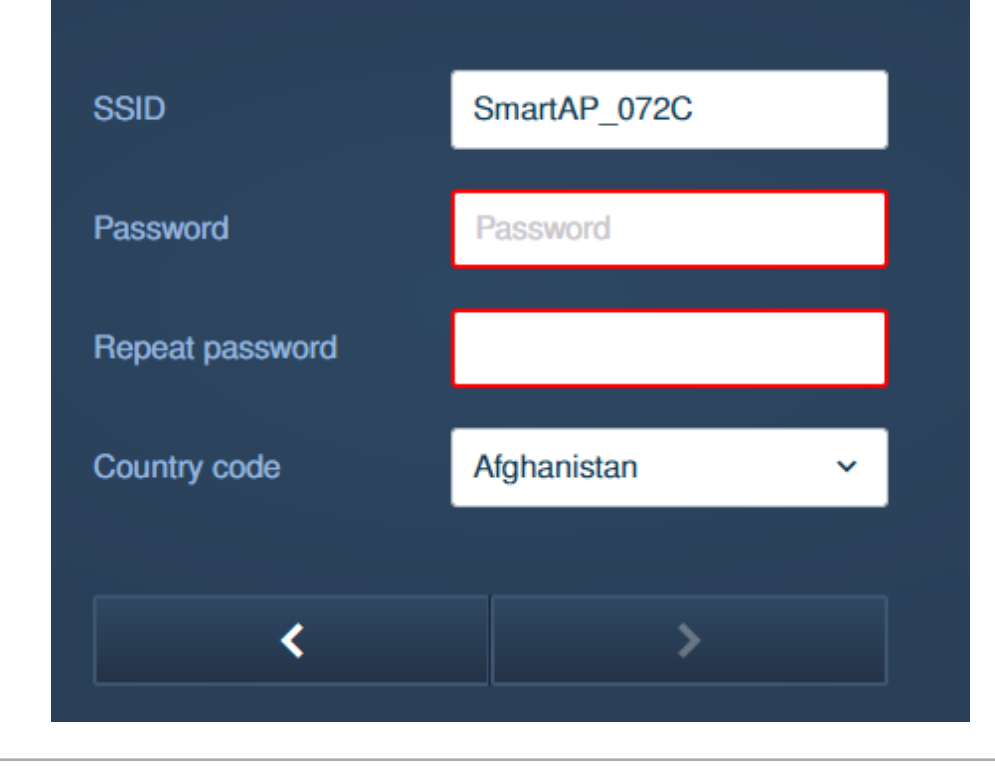

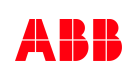

Commissioning – Initial setup

#### **Connection type**

- Connection to the local network
- If no connection to the local network is planned, select a random type

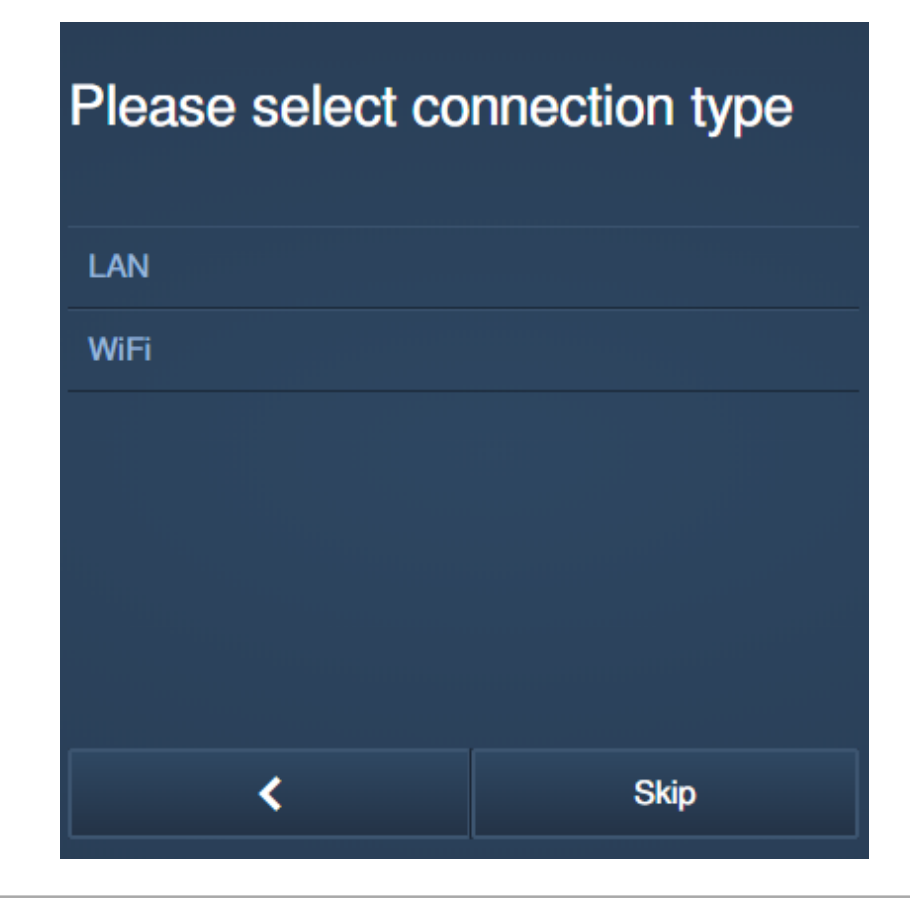

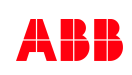

Commissioning – Initial setup

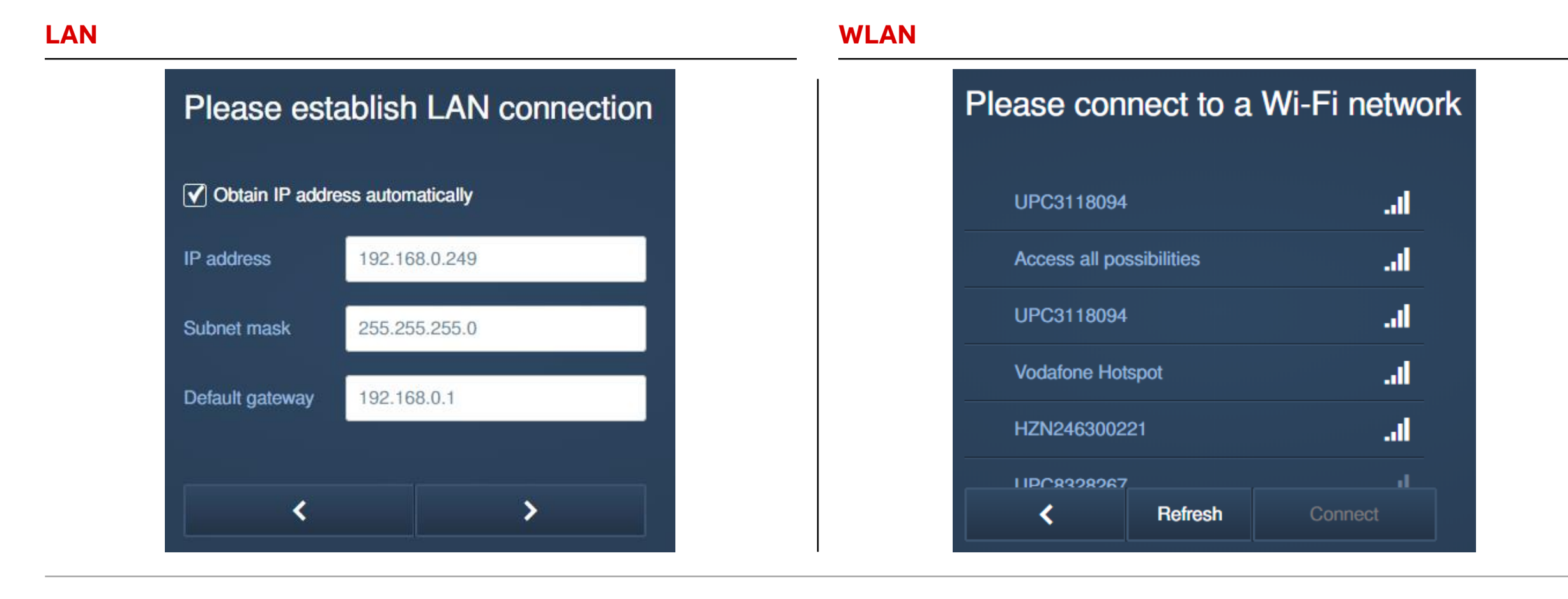

Commissioning – Initial setup

#### Creation of the admin

- User account for commissioning the system
- Minimum requirements:
  - At least 10 characters
  - Uppercase and lowercase letters
  - At least one special character
  - At least one number

#### Please create your user account

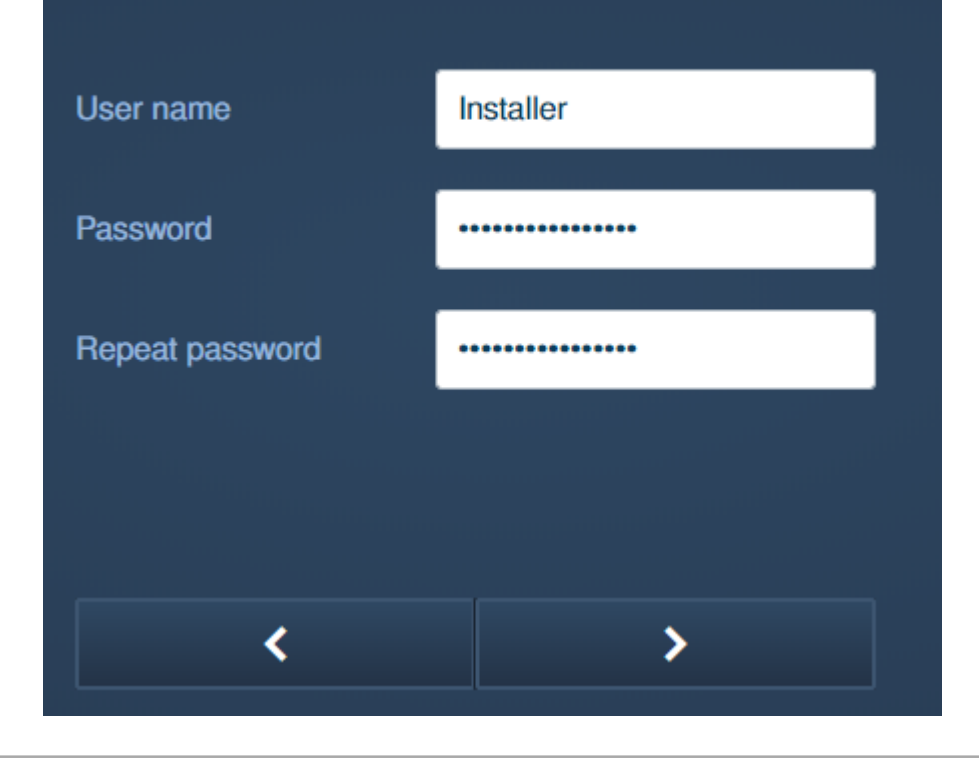

Commissioning – Initial setup

#### **Options for Reset**

- Without registration the system can be reset without security verification
- With registration an additional mail with a security code will be send out, before deleting the system

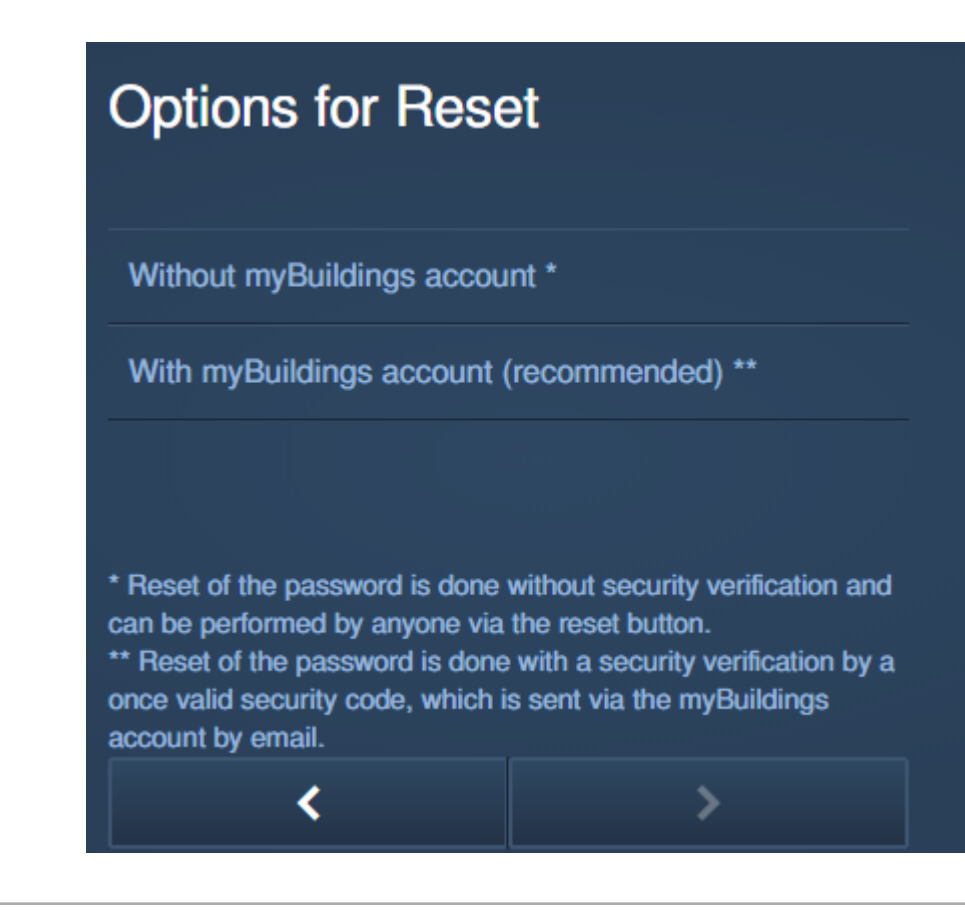

Commissioning – Initial setup

#### **Connection to MyBuildings Portal**

- For security verification and remote access
- Can be added later also

| Please connect to MyBuildings                                        |      |  |  |  |  |  |  |
|----------------------------------------------------------------------|------|--|--|--|--|--|--|
| User name                                                            |      |  |  |  |  |  |  |
| Password                                                             |      |  |  |  |  |  |  |
| Friendly name                                                        |      |  |  |  |  |  |  |
| Remote access 🗌 Ena                                                  | ble  |  |  |  |  |  |  |
| If you do not have a MyBuildings account yet, you can register here. |      |  |  |  |  |  |  |
| <                                                                    | Skip |  |  |  |  |  |  |

Commissioning – Initial setup

| Please      | enter the c | bevice name     | 9 |
|-------------|-------------|-----------------|---|
| Device name | Smart Ac    | ccess Point Pro |   |
|             |             |                 |   |
|             |             |                 |   |
|             |             |                 |   |
|             |             |                 |   |
|             | <           | >               |   |

#### **Overview**

| Setting overview |                      |  |  |  |  |  |
|------------------|----------------------|--|--|--|--|--|
| Language         | English              |  |  |  |  |  |
| Time zone        | (UTC+01:00) Amsterda |  |  |  |  |  |
| SSID             | SmartAP_072C         |  |  |  |  |  |
| Connection type  | LAN                  |  |  |  |  |  |
| IP address       | 192.168.0.249        |  |  |  |  |  |
| Subnet mask      | 255.255.255.0        |  |  |  |  |  |
| Default gateway  | 192.168.0.1          |  |  |  |  |  |
| <                | Finish               |  |  |  |  |  |

Commissioning – Initial setup

#### **Connection to the Smart AP Pro (residential)**

- Residential mode
  - 1. Via Wi-Fi
    - new Wi-Fi password has to be used
    - IP-address 192.168.3.1
  - 2. Via LAN
    - Connect PC via LAN with Smart AP Pro or technical network
    - IP-address 192.168.0.x

| PLEASE LOGIN |  |
|--------------|--|
| 🛔 installer  |  |
|              |  |
|              |  |
|              |  |

Commissioning – Initial setup

#### **Connection to the Smart AP Pro (functional)**

- Functional mode
  - 1. Via Wi-Fi
    - new Wi-Fi password has to be used
    - IP-address 192.168.3.1
  - 2. Via LAN
    - Connect PC via LAN with Smart AP Pro or technical network
    - IP-address 10.0.0.1

| PLEASE LOGIN |  |
|--------------|--|
| anstaller    |  |
|              |  |
|              |  |
|              |  |

Commissioning – Initial setup

#### **Overview Smart AP Pro interface**

- Device configuration: adding cylinder, RF repeater and RF/IP gateways
- Building Structure:
  - Setup of all buildings
  - Setup of all floors and rooms
- RF Wireless Connection: placing and linking all devices
- User Management: Creating users, access rights, tags, ...

|             |                                                      |                                                                                     | PLACE + LINK                 | USER MANAGEMENT                           | ACTIONS                 |                     | DOOR ENTRY SYSTEM                                                                    |            |
|-------------|------------------------------------------------------|-------------------------------------------------------------------------------------|------------------------------|-------------------------------------------|-------------------------|---------------------|--------------------------------------------------------------------------------------|------------|
|             |                                                      |                                                                                     |                              |                                           |                         |                     |                                                                                      |            |
|             | Design a building by<br>creating floors and<br>rooms | Configure the devices of<br>the access control<br>system e.g. Cylinder,<br>repeater | Locating and linking devices | Add and edit users.<br>Create user groups | Create and edit actions | Create time control | Configurate door entry<br>system devices, e.g.<br>indoor station, outdoor<br>station |            |
| L installer |                                                      |                                                                                     |                              |                                           |                         |                     | Device configuration                                                                 | C Preferer |

Commissioning – Adding AccessControl devices

#### Adding cylinders - preparation

- Same process for all cylinders
- Smart Access Point Pro must be configured
- Preparation
  - Note the serial number of the cylinder
  - Construction card available
  - Insert the batteries
  - Open the configuration of the Smart AP

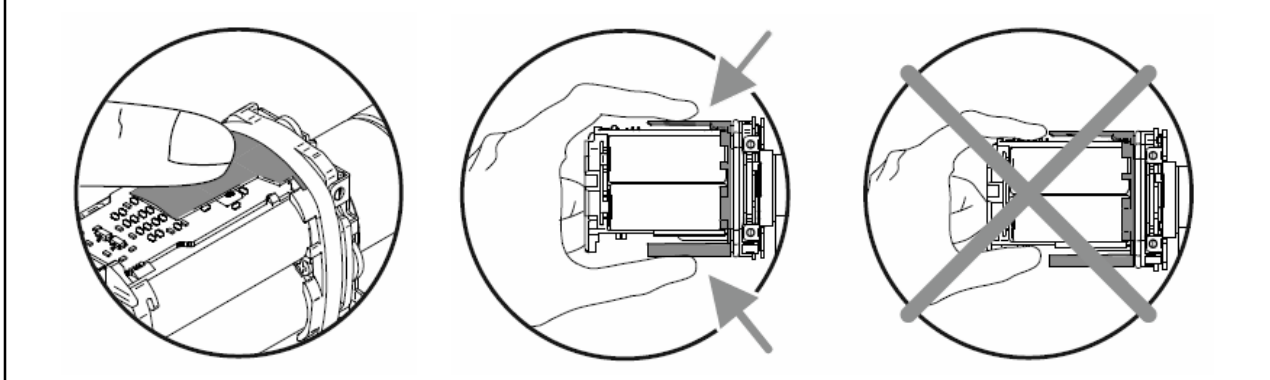

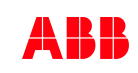

Commissioning – Adding AccessControl devices

#### **Device Configuration**

- AccessControl devices must be added to the installation via the device configuration menu
- Make sure, that the cylinder and the Smart Access Point Pro / RF/IP Gateway are in range
- Open the cylinder with the mounting tool and note the serial number
- Insert the battery and note down the serial number
- Close the cylinder again
- Open the "device configuration" in the Smart Access Point Pro

| HOME ዐ 🖓 SOS 🕥 📜   |   |                                             | < DEVICE CONFIGURATION > |
|--------------------|---|---------------------------------------------|--------------------------|
|                    |   |                                             | LIST VIEW                |
| Device type        |   | SmartAP(1)                                  |                          |
| SmartAP(1)         | > | #105807A7F03072C(WZB)<br>Smart Access Point | >                        |
| Grunder(0)         | > | Building1>Floor1>Hall                       |                          |
| Repeater(0)        | > |                                             |                          |
| RF/IP gateway(0)   | > |                                             |                          |
| IP camera(0)       | > |                                             |                          |
| Outdoor station(0) | > |                                             |                          |
| Indoor station(0)  | > |                                             |                          |
| D- IP actuator(0)  | > |                                             |                          |
| Guard unit(0)      | > |                                             |                          |

Commissioning – Adding AccessControl devices

#### **Device Configuration - Cylinder**

- Navigate to "Cylinder"
- Click on the "Add" button on the bottom

+

Enter the serial number and click on "Save"

| Device type         | Cylinder(1)             | Cylinder                                          |
|---------------------|-------------------------|---------------------------------------------------|
| SmartAP(1)          | #xxxxxxxx()<br>Cylinder | Serialnumber: xxxxxxxxxxxxx<br>Short ID:          |
| Cylinder(0)         |                         | Software version:                                 |
| Repeater(0) >       |                         | Opdate inmiware                                   |
| RF/IP gateway(0)    |                         | Building                                          |
| IP camera(0)        |                         | <not allocated=""></not>                          |
| Outdoor station(0)  |                         | Floor                                             |
| Indoor station(0)   |                         | <not allocated=""></not>                          |
| O→ IP actuator(0) > |                         | Room <ul> <li><not allocated=""></not></li> </ul> |
| Guard unit(0)       |                         | Parameter                                         |
|                     |                         | Serial number                                     |
|                     |                         | 11390000000D7                                     |
|                     |                         | Channels                                          |
|                     |                         | RF connection >                                   |
|                     |                         | Door opener >                                     |
|                     |                         | Knob reader >                                     |
|                     |                         | Office mode >                                     |
|                     |                         | Emergency card                                    |
|                     | + 🛃                     | × V Save                                          |

Commissioning – Adding AccessControl devices

#### **Device Configuration - Repeater**

- Open the "device configuration" in the Smart Access Point Pro
- Navigate to "Repeater"
- Click on the "Add" button on the bottom

+

Enter the serial number and click on "Save"

| HOME ዐ ନ SOS <table-cell> 🖡</table-cell> |                         | < DEVICE CON | IFIGURATION                                                 |        |
|------------------------------------------|-------------------------|--------------|-------------------------------------------------------------|--------|
|                                          |                         | LIST         | VIEW                                                        |        |
| Device type                              | Repeater(1)             |              | Repeater                                                    | Ū      |
| SmartAP(1)     SmartAP(1)     SmartAP(1) | #xxxxxxxxxx()  Repeater | >            | Serialnumber: xxxxxxxxxxx<br>Short ID:<br>Software version: |        |
|                                          |                         |              | Update fi                                                   | rmware |
| Hepeater(0)                              |                         |              | Position                                                    |        |
| RF/IP gateway(0)                         |                         |              | Building                                                    |        |
| JP camera(0)                             |                         |              | <not allocated=""></not>                                    | ~      |
| Outdoor station(0)                       |                         |              | Floor                                                       |        |
| Indoor station(0)                        | _                       |              | <not allocated=""></not>                                    | *      |
|                                          |                         |              | Room                                                        |        |
| O IP actuator(0)                         |                         |              | <not allocated=""></not>                                    | ~      |
| Guard unit(0)                            |                         |              | Parameter                                                   |        |
|                                          |                         |              | Serial number                                               |        |
|                                          |                         |              | 24185000000068                                              |        |
|                                          |                         |              | Channels                                                    |        |
|                                          |                         |              | RF connection                                               | ;      |
|                                          |                         |              |                                                             |        |
|                                          |                         |              |                                                             |        |
|                                          |                         |              |                                                             |        |
|                                          |                         |              |                                                             |        |
|                                          |                         |              |                                                             |        |
|                                          | +                       | <b>.</b>     | ×                                                           | ✓ Save |

Commissioning – Adding AccessControl devices

#### **Device Configuration - RF/IP Gateway**

- Open the "device configuration" in the Smart Access Point Pro
- Navigate to "RF/IP gateway"
- Click on the "Search" button on the bottom

 $\circ$ 

- All available RF/IP gateways, which are located in the same network like the Smart Access Point Pro will be displayed
- Click on "Save" to add the device to the installation

| HOME 🚺 🖓 SOS 🏚 🖡                                                                                                    |                                       |                       | < DEVICE CON | FIGURATION                                                                                                    |
|----------------------------------------------------------------------------------------------------|---------------------------------------|-----------------------|--------------|----------------------------------------------------------------------------------------------------|
|                                                                                                    |                                       |                       | LIST         | VIEW                                                                                                    |
| Device type                                                                                                    |                                       | RF/IP gateway(1)      |              | RF/IP gateway                                                                                                    |
| SmartAP(1)         Particle         Cylinder(1)         Repeater(1)         RF/IP gateway(0)         IP camera(0)         Outdoor station(0)         Indoor station(0)         IP actuator(0)         Guard unit(0) | > > > > > > > > > > > > > > > > > > > | #142807A7F030B3E(ZOV) | >            | Serialnumber: 142807A7F030B3E<br>Short ID: ZOV<br>Software version: V1.01<br>Signed status: unsigned<br>License Agreement for Software<br>Update firmware<br>Update firmware<br>Network information<br>MAC address: 80:7A:7F:03:0B:3E<br>IP address: 192:168.0.235<br>Subnet mask: 255.255.255.0<br>Default gateway: 192:168.0.1<br>Position<br>Building<br><not allocated=""><br/>*<br/>Floor<br/><not allocated=""><br/>*<br/>Poor<br/><not allocated=""><br/>*<br/>Parameter<br/>DHCP<br/>Enable</not></not></not> |
|                                                                                                    |                                       | 0                     | £            | × ✓ Save                                                                                                    |

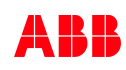

Commissioning – Building structure

#### **Building structure**

- Easy creation of buildings and floor
- Multi-buildings and multi-floors can be created for fast setup
- Similar to free@home

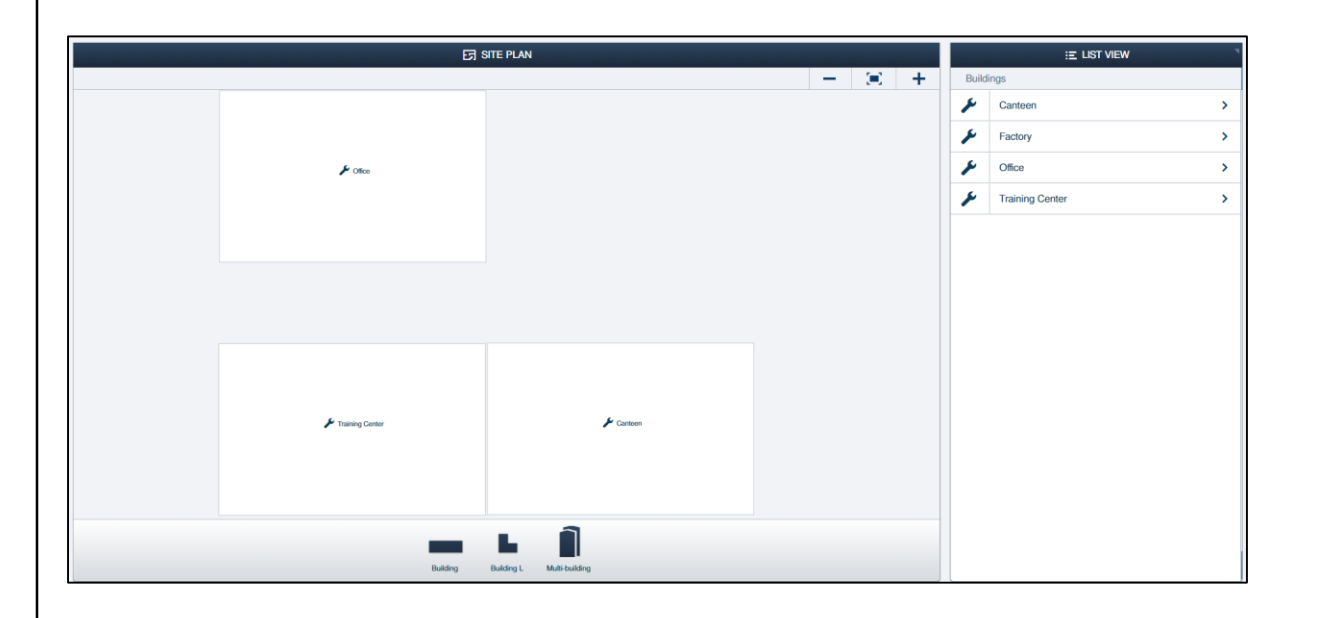

Commissioning – Building structure

#### Floors

| 더 Factory 🗸                               | Î |                                                                                                    | 더 Floor1                   | <b>~</b>        |               |
|-------------------------------------------|---|----------------------------------------------------------------------------------------------------|----------------------------|-----------------|---------------|
|                                           |   | Citics B111                                                                                                    | € Office B113              |                 | ← (m)         |
| Floor4     Floor3       Floor3     Floor2 |   | rtan dia mangana dia mangana |                            |                 |               |
| Floor1 >                                  |   | 🗲 Office B112                                                                                                    |                            | 🖋 Kitten        | ✔ Batheom 1.1 |
| Floor Multi-floor                         |   |                                                                                                    | Room rect Room L Outdoor a | Irea Multi-room |               |

#### Rooms

Commissioning – Configuration

#### Adding cylinders

- Navigate to menu "RF wireless connection" (the building structure must be created before!)
- Drag and drop the cylinder icon to the room, which you have created before
- All available cylinders will be displayed with their serial number

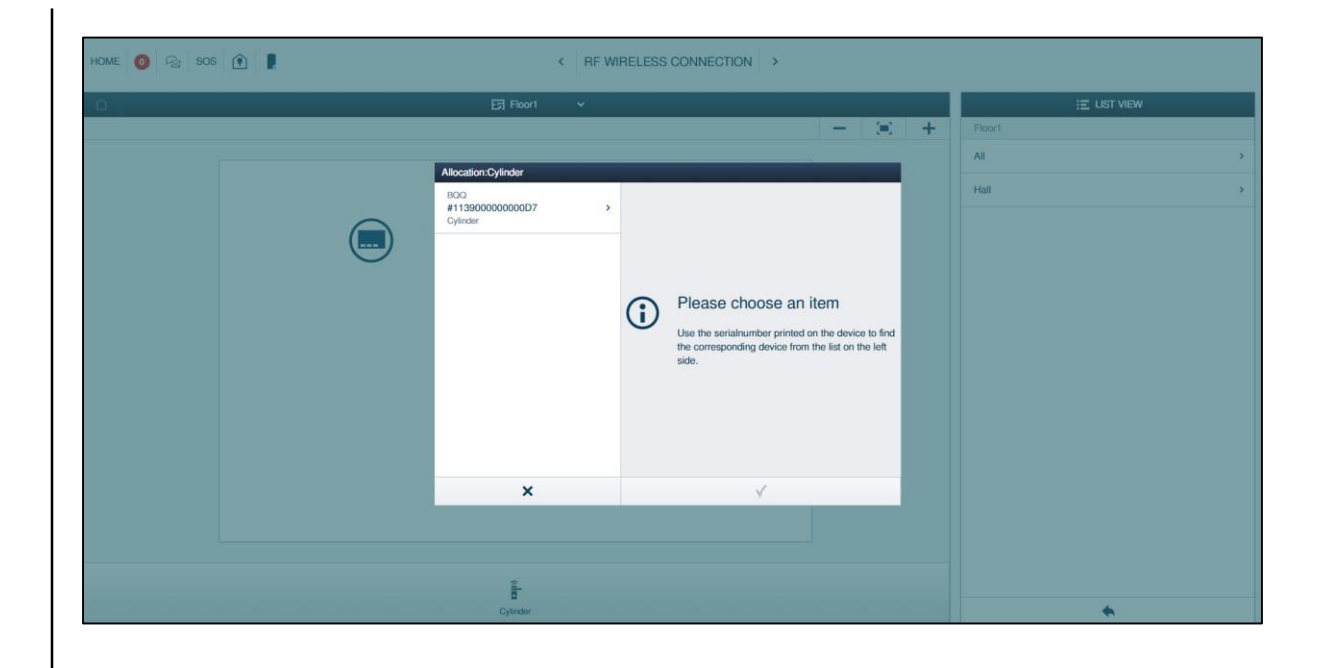

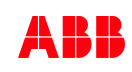

Commissioning – Configuration

#### Adding cylinders

- The cylinder will be displayed with an red exclamation mark
- This means, that the cylinder is "offline", so not connected to the Smart Access Point or an RF/IP Gateway
- If the battery is low or the distance between cylinder and Smart AP is too high, the same error will be displayed

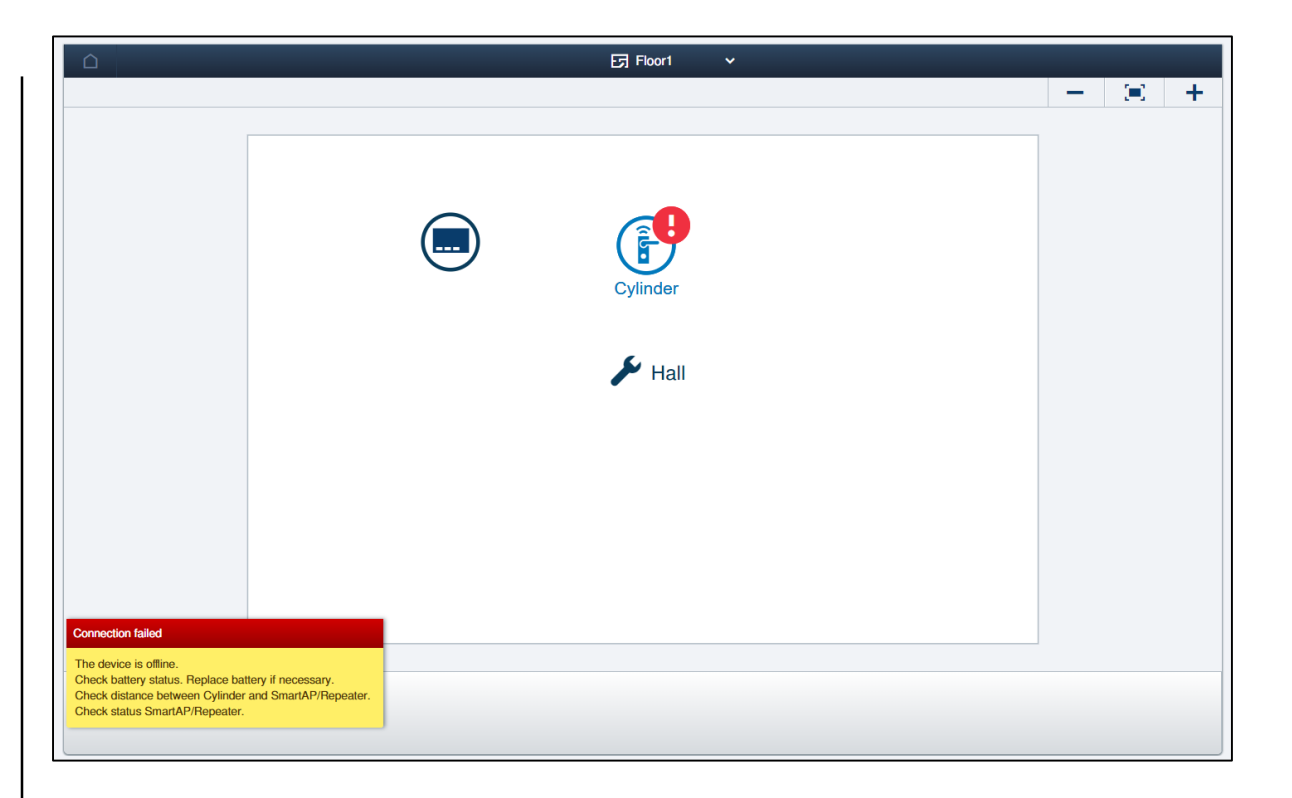

Commissioning – Configuration

#### Adding cylinders

- Select the cylinder now and link it with the RF device, to which it should be connected to start the connection process

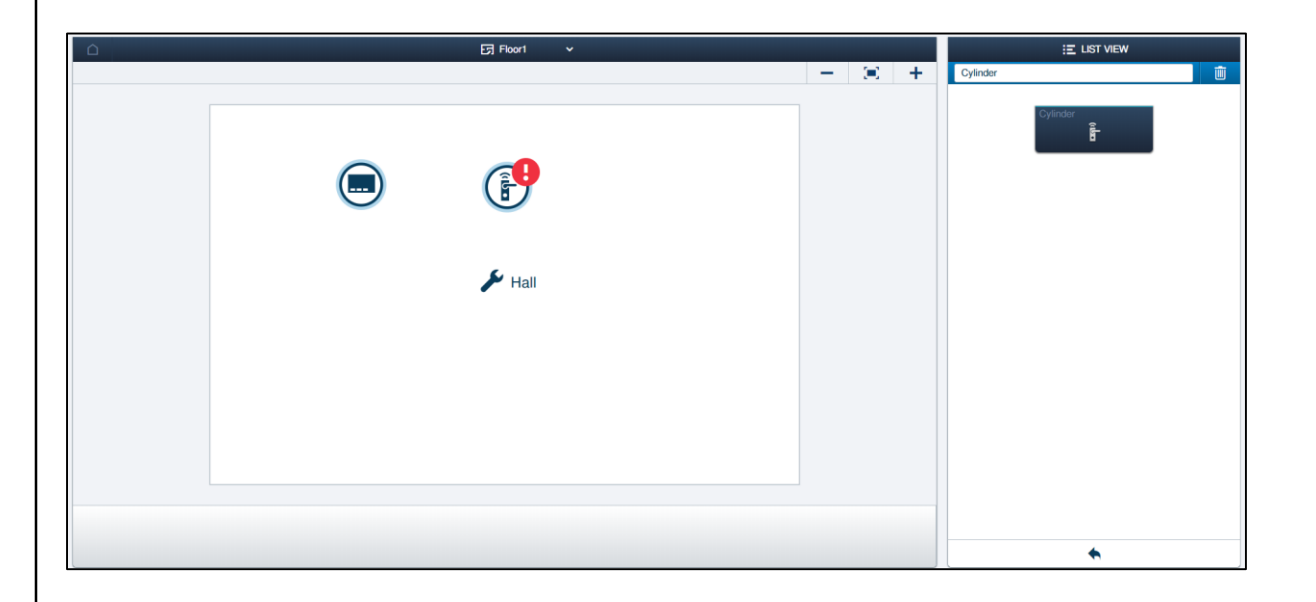

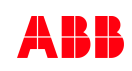

Commissioning – Configuration

#### **Adding cylinders**

- The pairing process starts now
- Hold the maintenance card on the cylinder
- The cylinder will blink now several times yellow
- After successful pairing, the cylinder will light up green
- If the cylinder lights up red, the pairing process failed

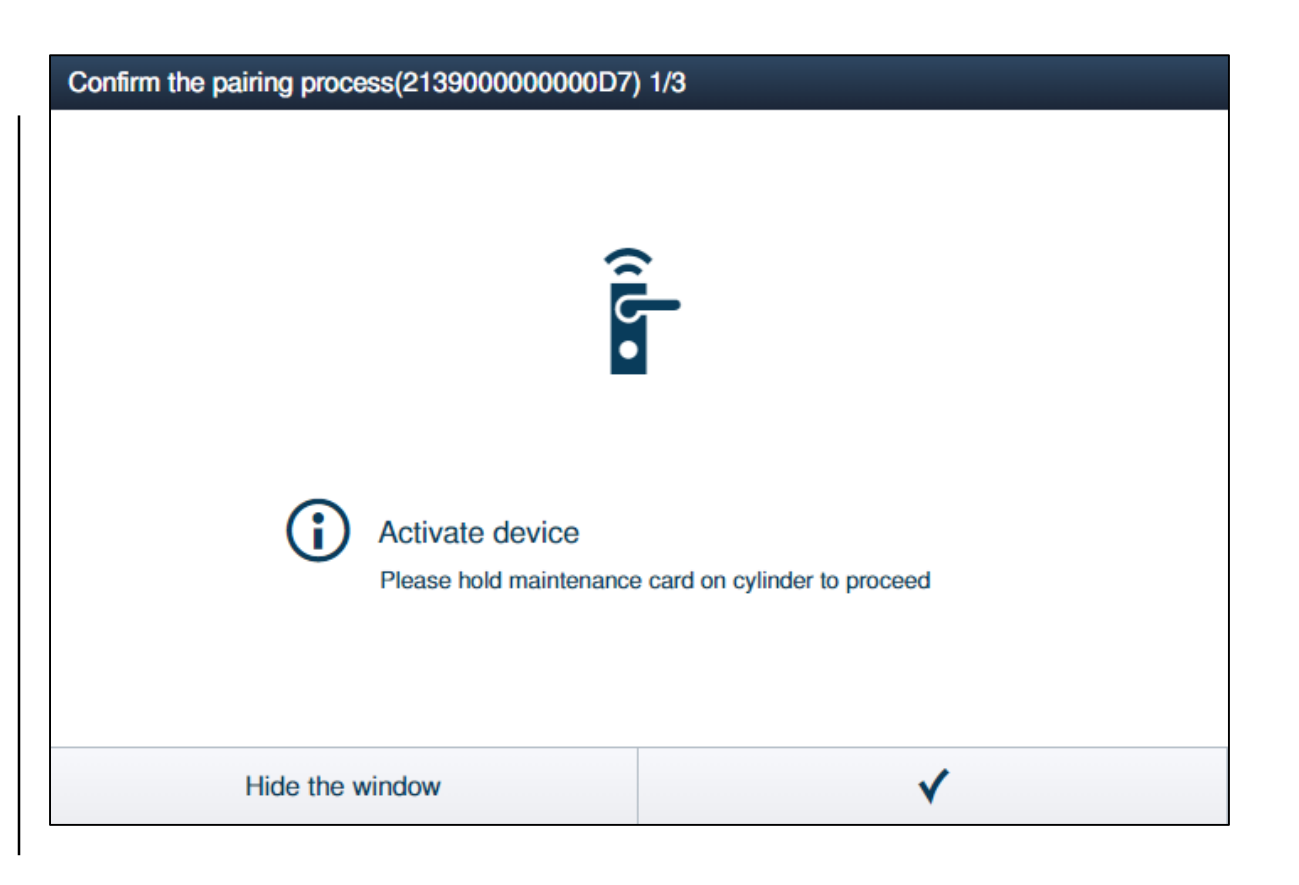

Commissioning – Configuration

#### **Adding cylinders**

- The pairing process starts now
- Hold the maintenance card on the cylinder
- The cylinder will blink now several times yellow
- After successful pairing, the cylinder will light up green
- If the cylinder lights up red, the pairing process failed

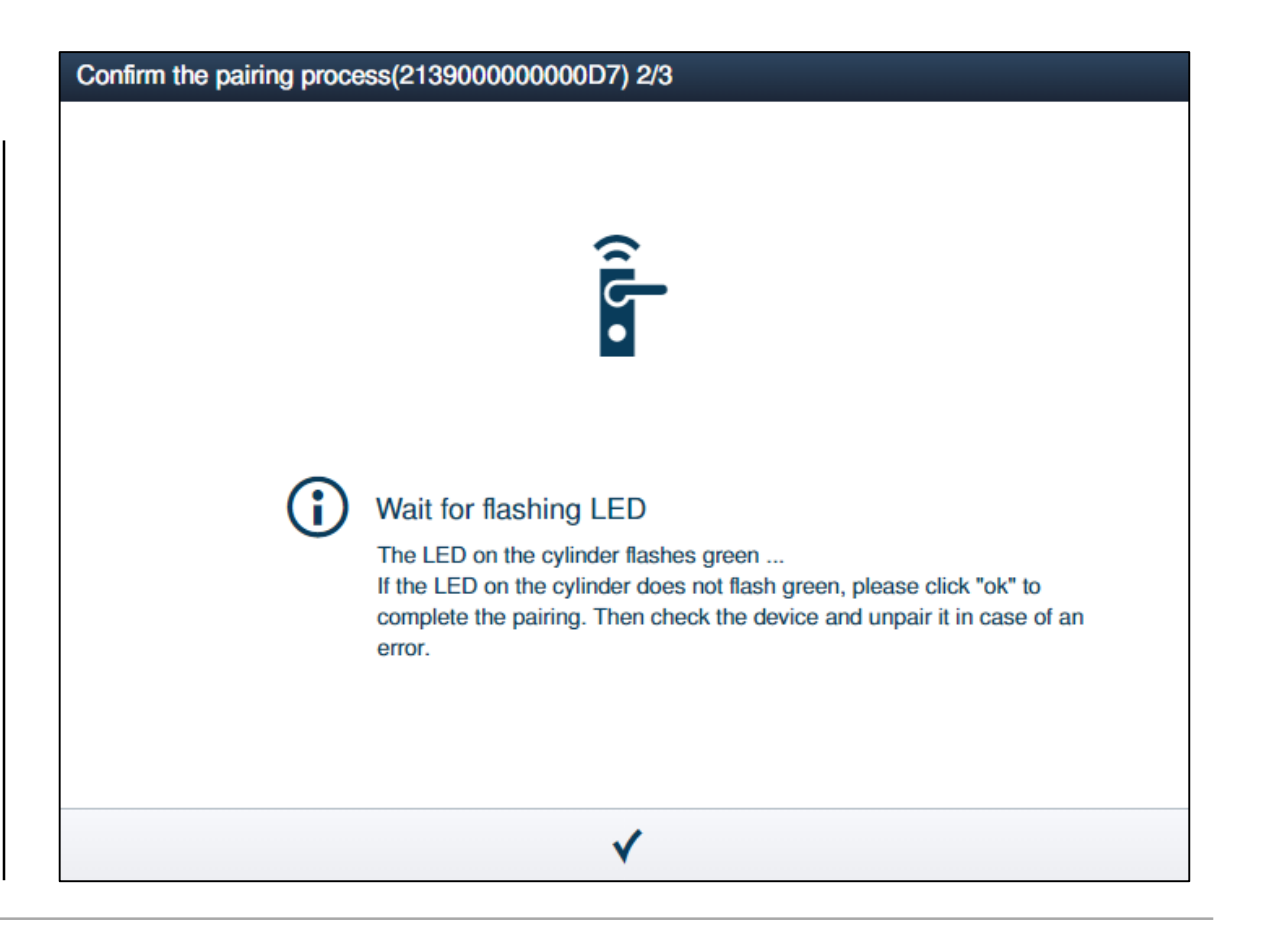

Commissioning – Configuration

#### Adding cylinders

 The Smart Access Point will check now, if the cylinder is available in the system

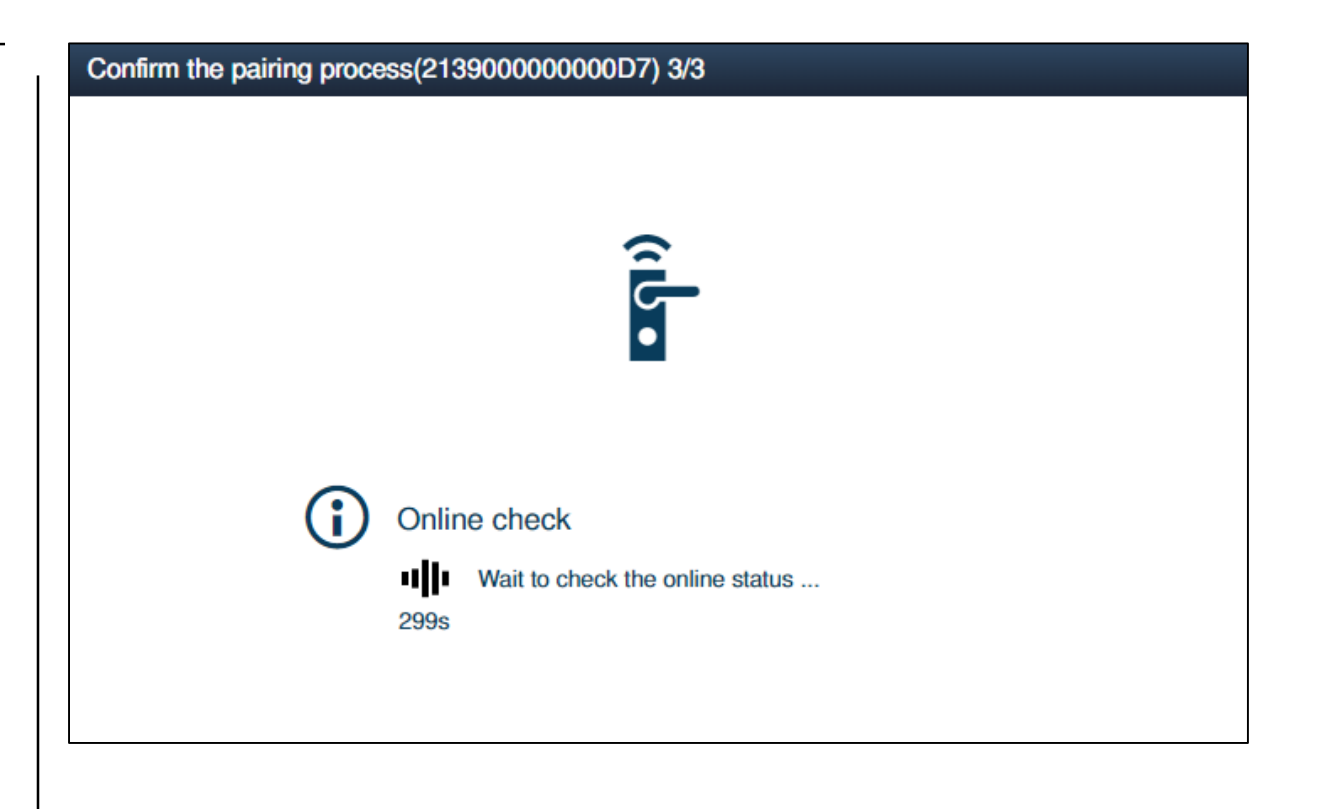

Commissioning – Configuration

#### Repeater

- Navigate to menu "RF wireless connection"
- Drag and drop the repeater icon to the room, which you have created before
- All available repeaters will be displayed with their serial number

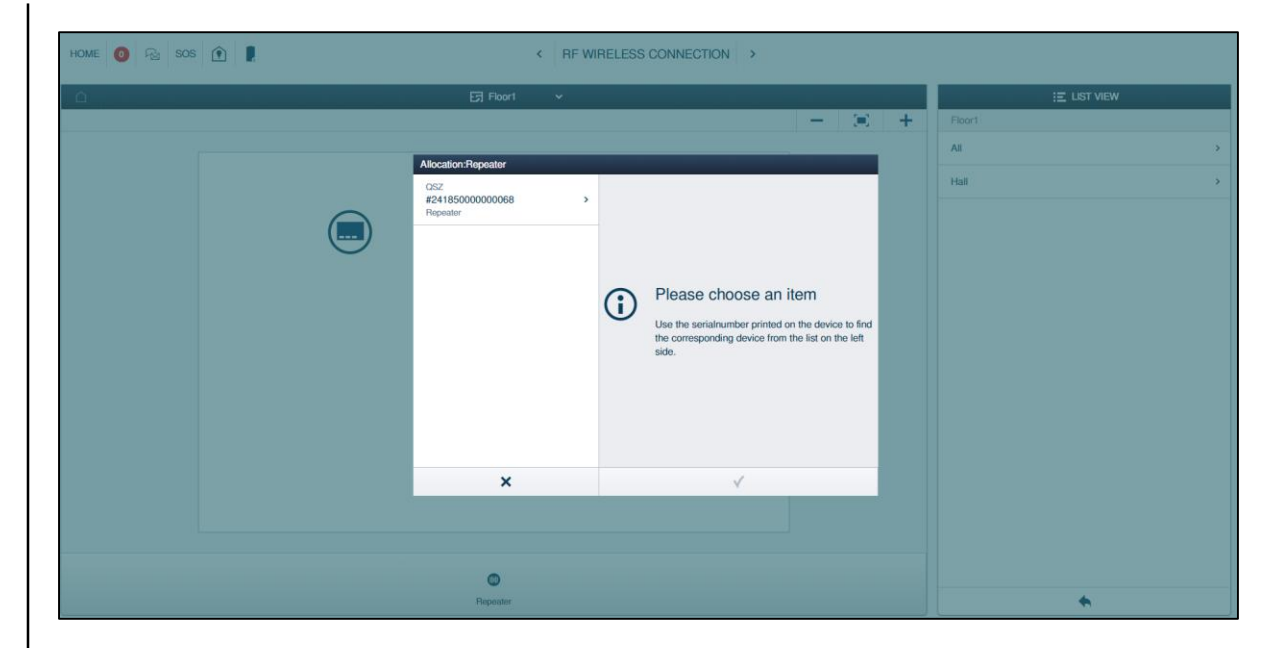

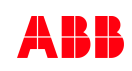

Commissioning – Configuration

#### Repeater

- Click on the repeater and link it the Smart Access Point Pro
- The repeater and the Smart Access Point Pro are now connected

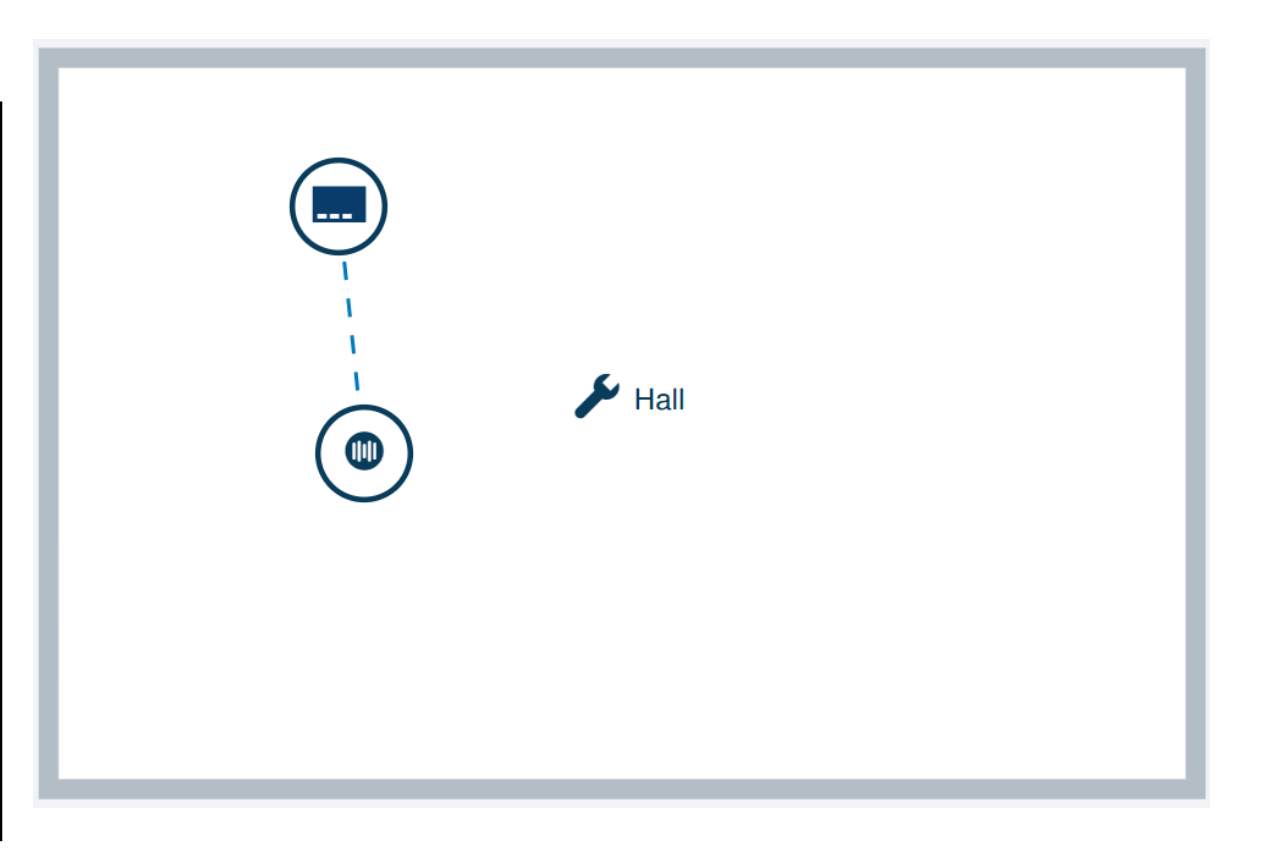

Commissioning – Configuration

#### Repeater

- Repeaters must be unpaired before you can delete them
- To unpair the repeater and the Smart Access Point Pro the serial number of the repeater is needed again

| Confirm unpairing operation                               |   |  |  |  |  |  |
|-----------------------------------------------------------|---|--|--|--|--|--|
|                                                           |   |  |  |  |  |  |
| Please enter the serialnumber of device for confirmation. |   |  |  |  |  |  |
| Serialnumber                                              |   |  |  |  |  |  |
|                                                           |   |  |  |  |  |  |
| ×                                                         | ✓ |  |  |  |  |  |
|                                                           |   |  |  |  |  |  |

Commissioning – User management

#### User management

- Management of all users, transponders und access rights
- Adding new users
- Adding new user groups
- Adding transponder and access rights

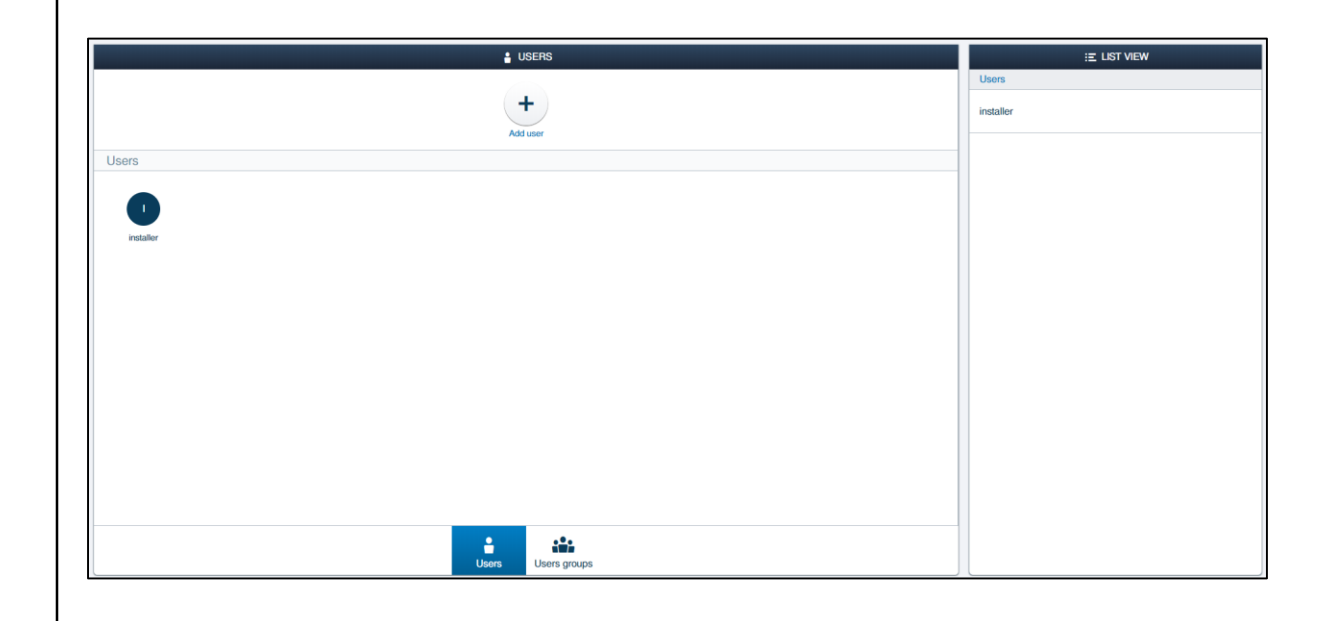

Commissioning – User management

#### Adding new users

- New users can be added via the "plus" icon on the top
- For each user a user name, first name, last name and a password has to be defined
- User roles:
  - Admin
  - Master
  - Basic
  - 3<sup>rd</sup> party
- Temporary access for 3<sup>rd</sup> party

| ADD NEW USER    |       |   |   |   |
|-----------------|-------|---|---|---|
| New user        |       |   |   |   |
| User name       |       |   |   |   |
| First name      |       |   |   |   |
| Last name       |       |   |   |   |
| User role       | Admin |   |   | ~ |
| Password        |       |   |   |   |
| Repeat password |       |   |   |   |
|                 |       |   |   |   |
|                 |       |   |   |   |
| ×               |       | ٧ | / |   |

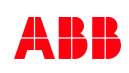

Commissioning – User management

#### Parameter for user

- User can be added to a user groups
- Management of tags and cylinder
- Pairing mobile device to open the door

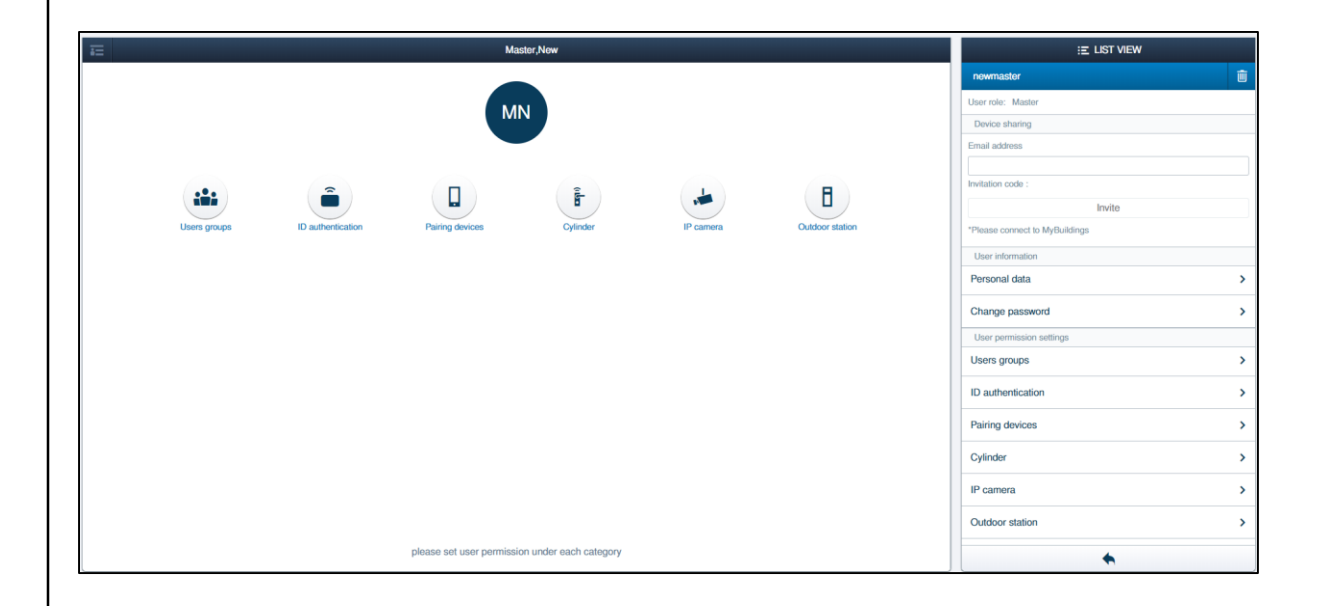

Commissioning – User management

#### **User groups**

- User groups can be used to facilitate the management of access rights for common areas
- Example: all employees should have access to the main area of a hotel

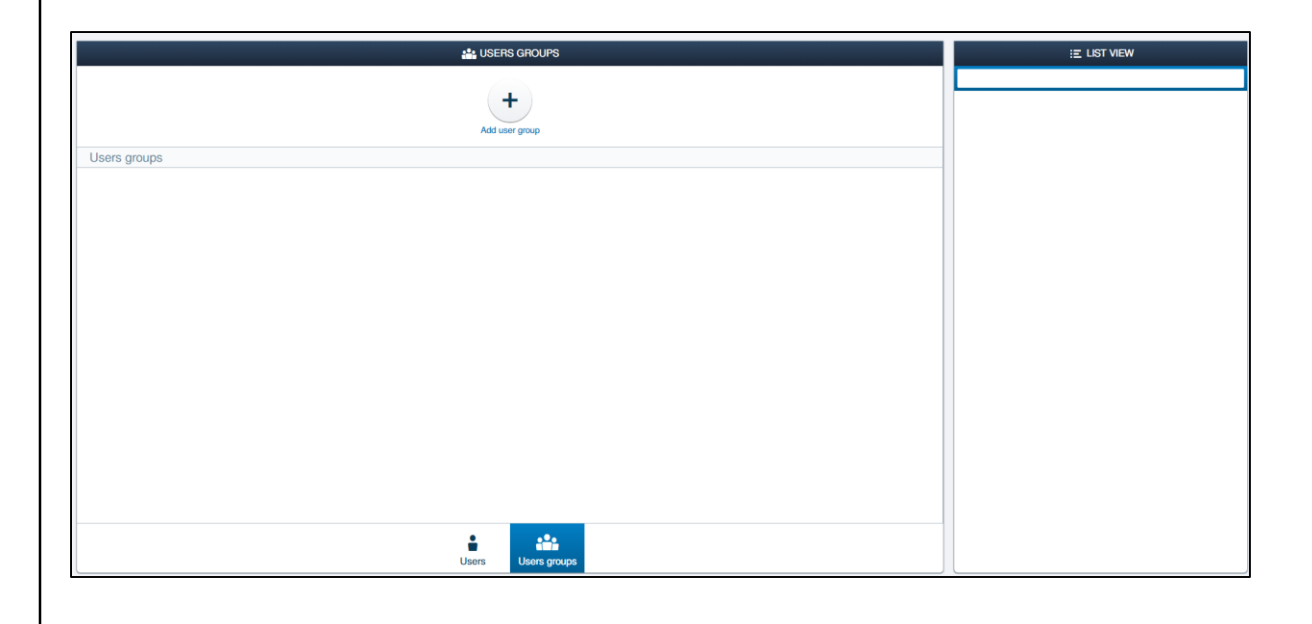
Commissioning – User management

#### New user groups

- New user groups can be added via the "plus" icon on the top
- Each user group needs a name and an icon

| New use    | r group   |   |
|------------|-----------|---|
| Group name | Employees |   |
| Group icon |           | ~ |

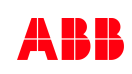

Commissioning – User management

#### New user groups

- After adding a new user group the detailed settings can be done
- Users: adding users to the group → all added users have the same rights
- Time profile: adding time based access rights
- Cylinder: which cylinder this user group is allowed to open
- IP camera / outdoor station: settings for Welcome IP

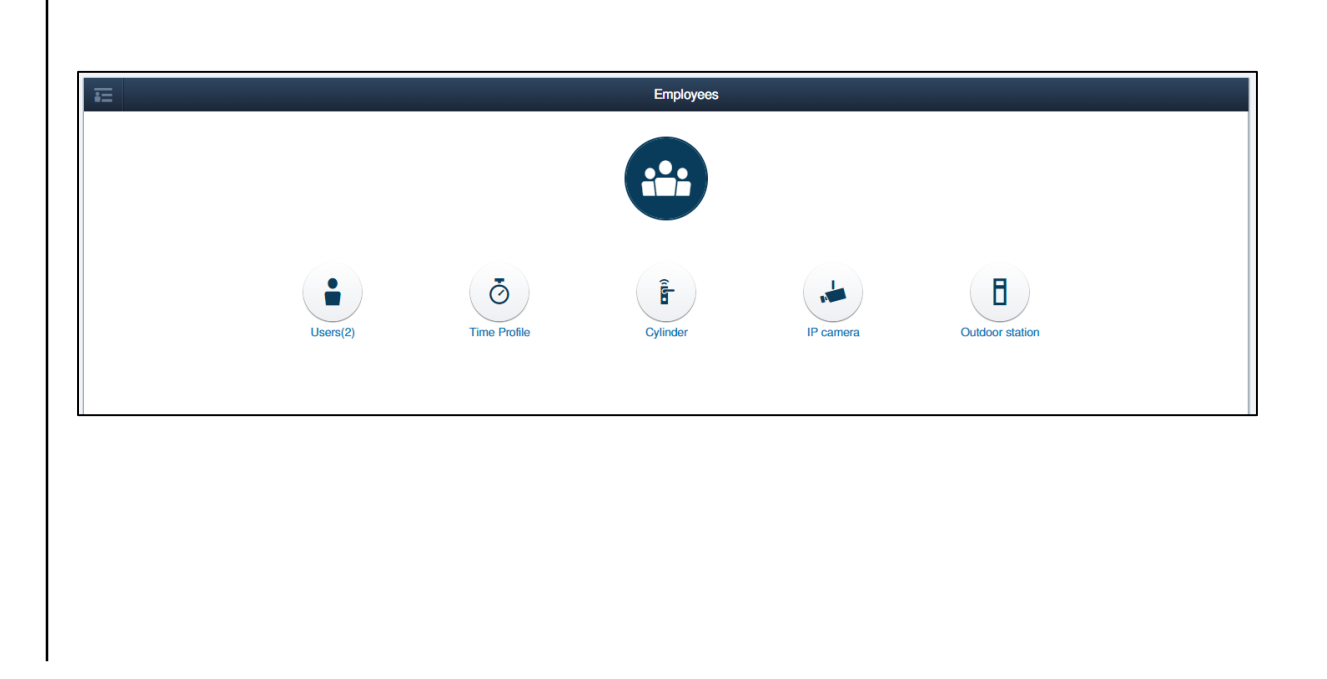

Commissioning – User management

### New user groups – Time profile

- Limited access to cylinders for user groups
- Example:
  - Employees are only allowed to enter the building between 6 a.m. and 10 p.m.
  - Cleaning employees are only allowed to enter the rooms between 8 a.m. and 1 p.m.

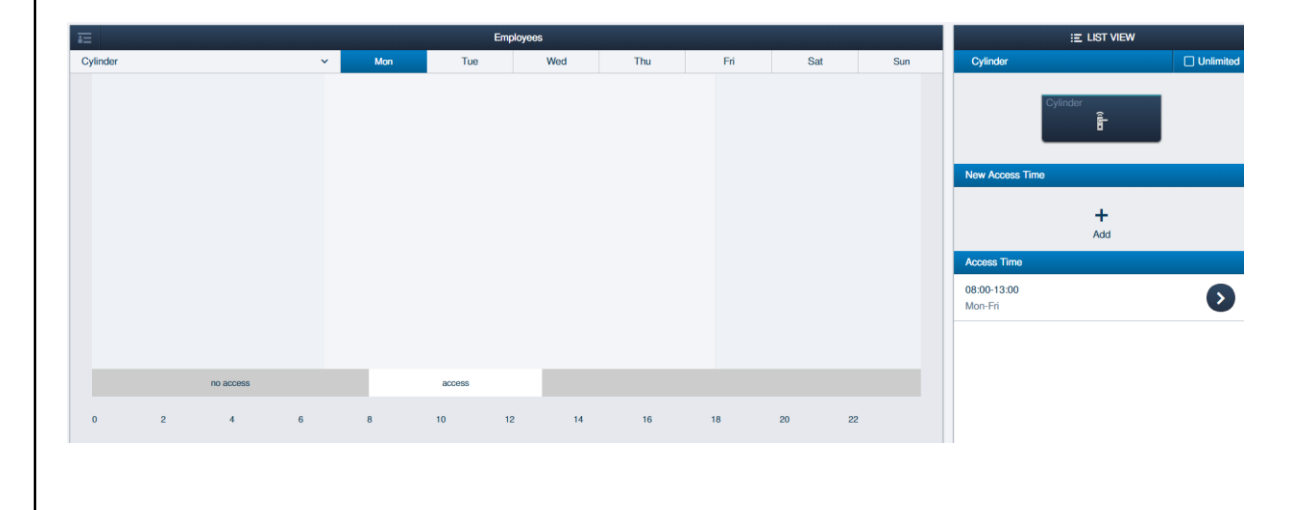

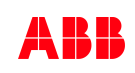

Commissioning – User management

### Assignment

- Easy assignment of the users

| INFORMATION                                    |   |  |  |  |
|------------------------------------------------|---|--|--|--|
| Would you like to add user to this user group? |   |  |  |  |
| ×                                              | ✓ |  |  |  |

| E Employees                             | E LIST VIEW                     |  |
|-----------------------------------------|---------------------------------|--|
| Assigned                                | Users                           |  |
|                                         | Assigned<br>Basic New(newhasic) |  |
| Base, New Master New                    | Master,New(newmaster)           |  |
|                                         |                                 |  |
|                                         |                                 |  |
|                                         |                                 |  |
| Not assigned                            |                                 |  |
|                                         | Not assigned                    |  |
| 3thParty New Admin.New installer        | 3thParty,New(new3thparty)       |  |
|                                         | Admin,New(newadmin)             |  |
|                                         | installer                       |  |
|                                         |                                 |  |
|                                         |                                 |  |
| i j j j j j j j j j j j j j j j j j j j |                                 |  |

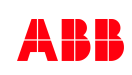

Commissioning – User management

## Authentication / Tags

- Includes all transponder for AccessControl and Mifare cards for Welcome IP
- To add a new tag the user must be selected first
- New tags can be added via the menu "Authentication" and "Add authentication"

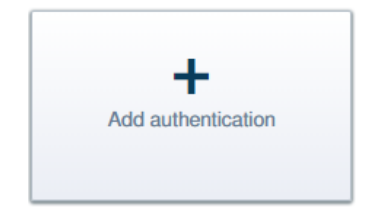

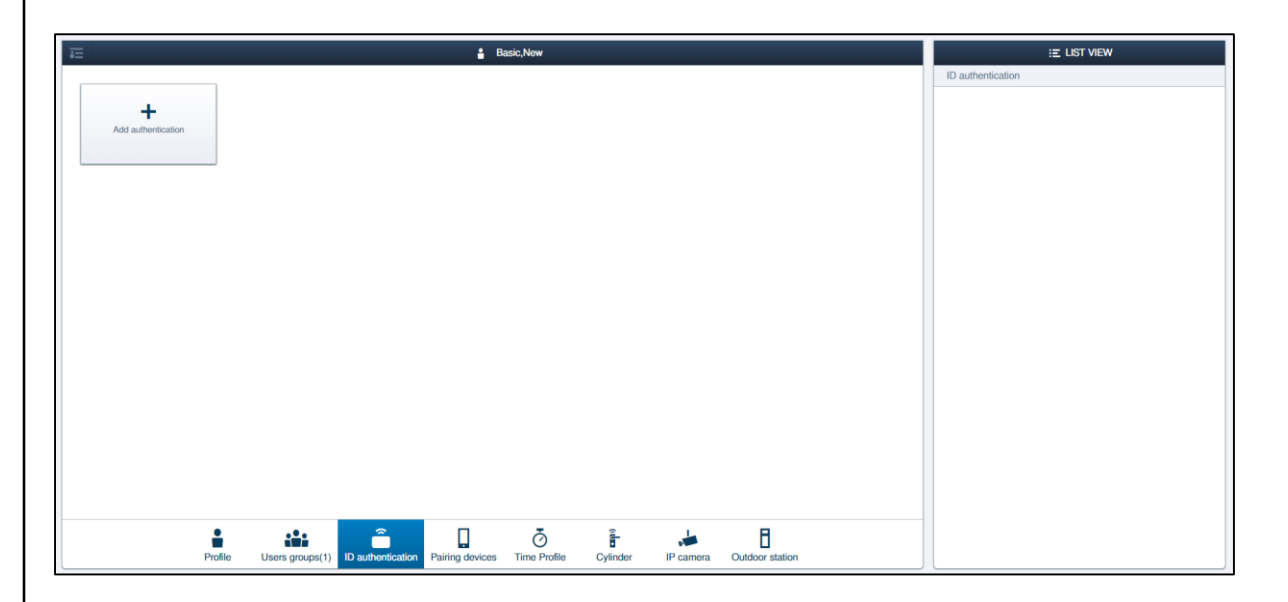

Commissioning – User management

## Authentication / Tags

- Select card type
  - Left: for access control
  - Right: for outdoor station
- One tag can be used for access control and for an outdoor station at the same time
- Two authentications needed (AccessControl + Welcome IP OS)

# ADD NEW AUTHENTIFICATION METHOD Card type Add authentication For access control Card type Add authentication For outdoor station

Commissioning – User management

## Authentication / Tags

- Needed information:
  - Name (unique)
  - Validity period (limited/unlimited)
  - Card reader (cylinder)
  - Card number (will be added automatically after holding the tag next to the cylinder)
- The tag is assigned to the user now
- The user can now open all assigned cylinder with this tag

### ADD AUTHENTICATION New identity authentication Card name RFID Card type $\mathbf{v}$ Limited validity Validity period ~ Start 31 31 End Card reader Select reader Card number × $\checkmark$

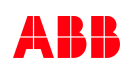

Commissioning – User management

## Authentication / Tags – Emergency function

- If the Smart Access Point is offline or there is no RF-connection between the cylinder and the Smart Access Point, the user will not be able to open the door
- Therefore each cylinder can store up to 100 "emergency tags", which will also work in case of an offline Smart AP
  - Open the device settings and select the cylinder
  - Click on "Emergency card"
  - Add the tags, which should also work in a case of emergency, to the cylinder

| LIST VIEW          |                                                                                                    |                                               |                |  |  |
|--------------------|----------------------------------------------------------------------------------------------------|-----------------------------------------------|----------------|--|--|
| Device type        | Cylinder(1)                                                                                                    | Cylinder                                      | Emergency card |  |  |
| SmartAP(1)         | #11390000000007(BOQ)                                                                                                    | Serialnumber: 11390000000007<br>Short ID: BDD | Emergency and  |  |  |
| Green Cylinder(1)  |                                                                                                    | Software version:                             | Emergency card |  |  |
| Repeater(0)        |                                                                                                    | Update firmware                               |                |  |  |
| RF/IP gateway(0)   | RF/IP gateway(0) >   IP camera(0) >   Cutdoor station(0) >   Indoor station(0) >   P actuator(0) >   IP actuator(0) >   Guard unit(0) > | Position                                      |                |  |  |
| IP camera(0)       |                                                                                                    | <not allocated=""></not>                      |                |  |  |
| Outdoor station(0) |                                                                                                    | Floor                                         |                |  |  |
| Indoor station(0)  |                                                                                                    | chor anocareos                                |                |  |  |
| O- IP actuator(0)  |                                                                                                    | <not allocated=""></not>                      |                |  |  |
| Guard unit(0)      |                                                                                                    | Channels                                      |                |  |  |
|                    |                                                                                                    | RF connection >                               |                |  |  |
|                    |                                                                                                    | Door opener >                                 |                |  |  |
|                    |                                                                                                    | Knob reader                                   |                |  |  |
|                    | Office mode >                                                                                                    |                                               |                |  |  |
|                    |                                                                                                    | Emergency card                                |                |  |  |

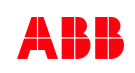

Summary

Summary

## **ABB-AccessControl**

- Suitable for many different applications like private houses or mid-size commercial buildings
- Easy to understand topology
- Fast commissioning process
- Up to 600 devices, 2000 users and 64 user groups can be controlled and managed
- Compatible with Welcome IP, free@home and KNX

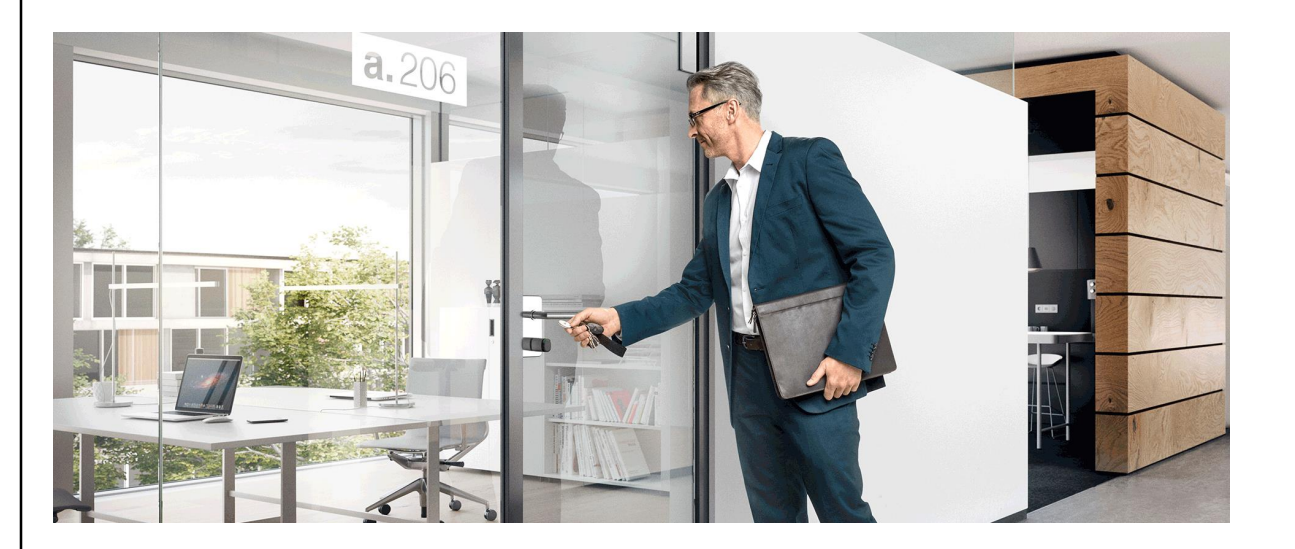

## **Training Material**

**Training & Qualification Database** 

- The database contains extensive training content
  - Presentations
  - Video tutorials
  - Webinar slides and videos
  - and more ...
  - <u>https://go.abb/ba-training</u>
  - <u>ww.abb.com/knx</u> (→ Services & Tools → Training and Qualification → Training Database)
- Training and Qualification

YouTube

- Channel "ABB Home and Building Automation"
  - <u>https://www.youtube.com/user/ABBibusKNX</u>

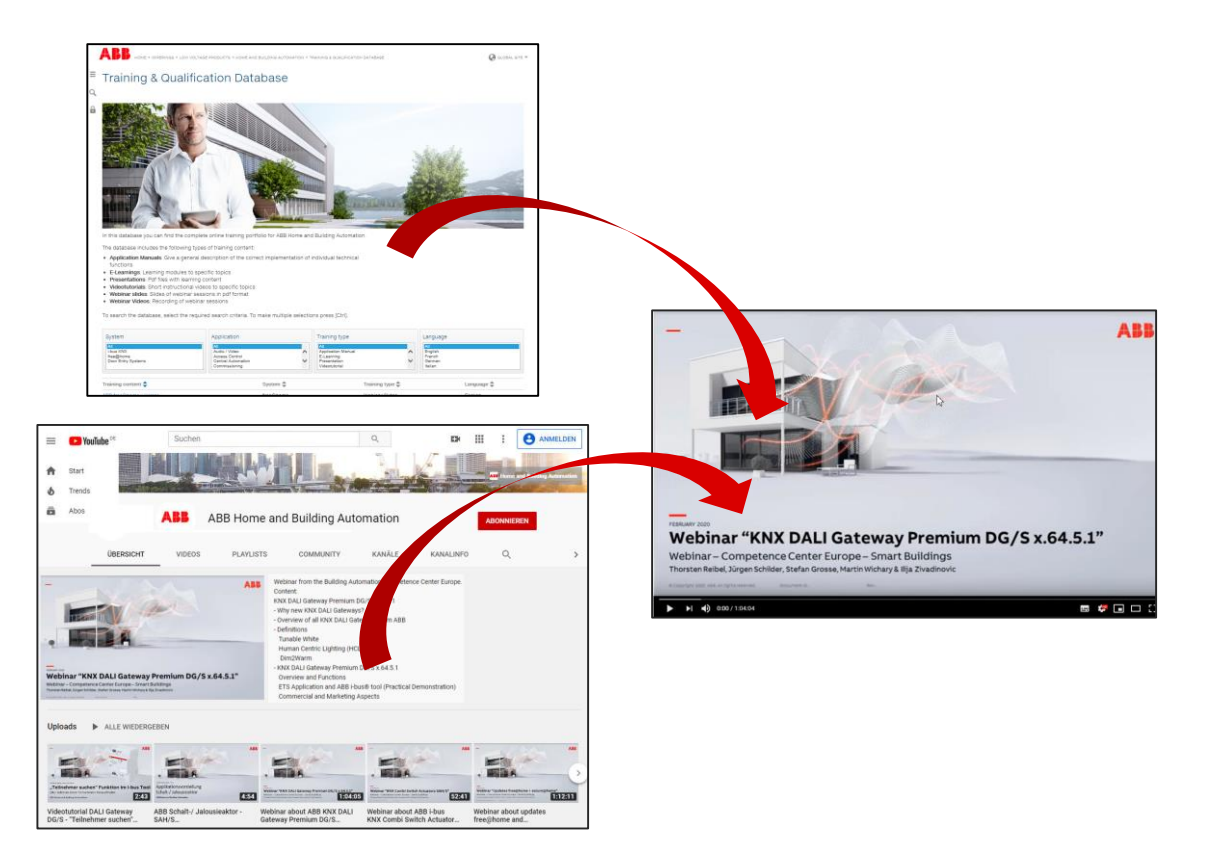

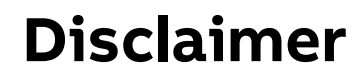

Technical data in this presentation are only approximate figures. The information in this presentation is subject to change without notice and should not be construed as a commitment by ABB. ABB assumes no responsibility for any errors that may appear in this presentation.

ABB shall in no case be liable under, or in connection with the presentation towards any person or entity, to which the presentation has been made available, in view of any damages or losses – irrespective of the legal grounds. In particular ABB shall in no event be liable for any indirect, consequential or special damages, such as - but not limited to – loss of profit, loss of revenue, loss of earnings, cost of capital or cost connected with an interruption of business.

© Copyright 2020 ABB. All rights reserved.

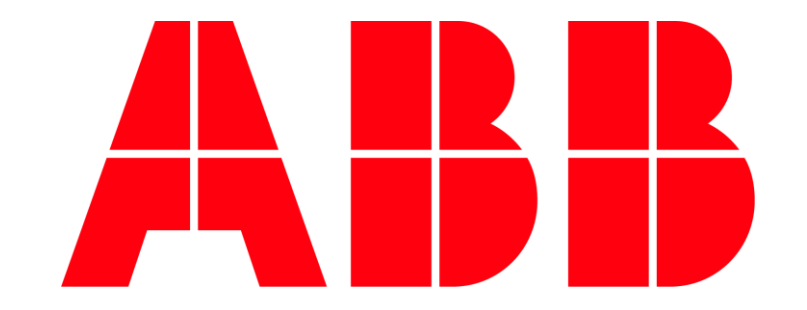